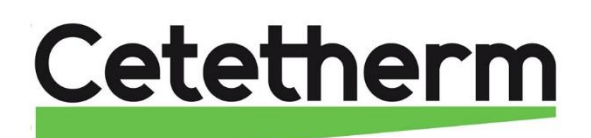

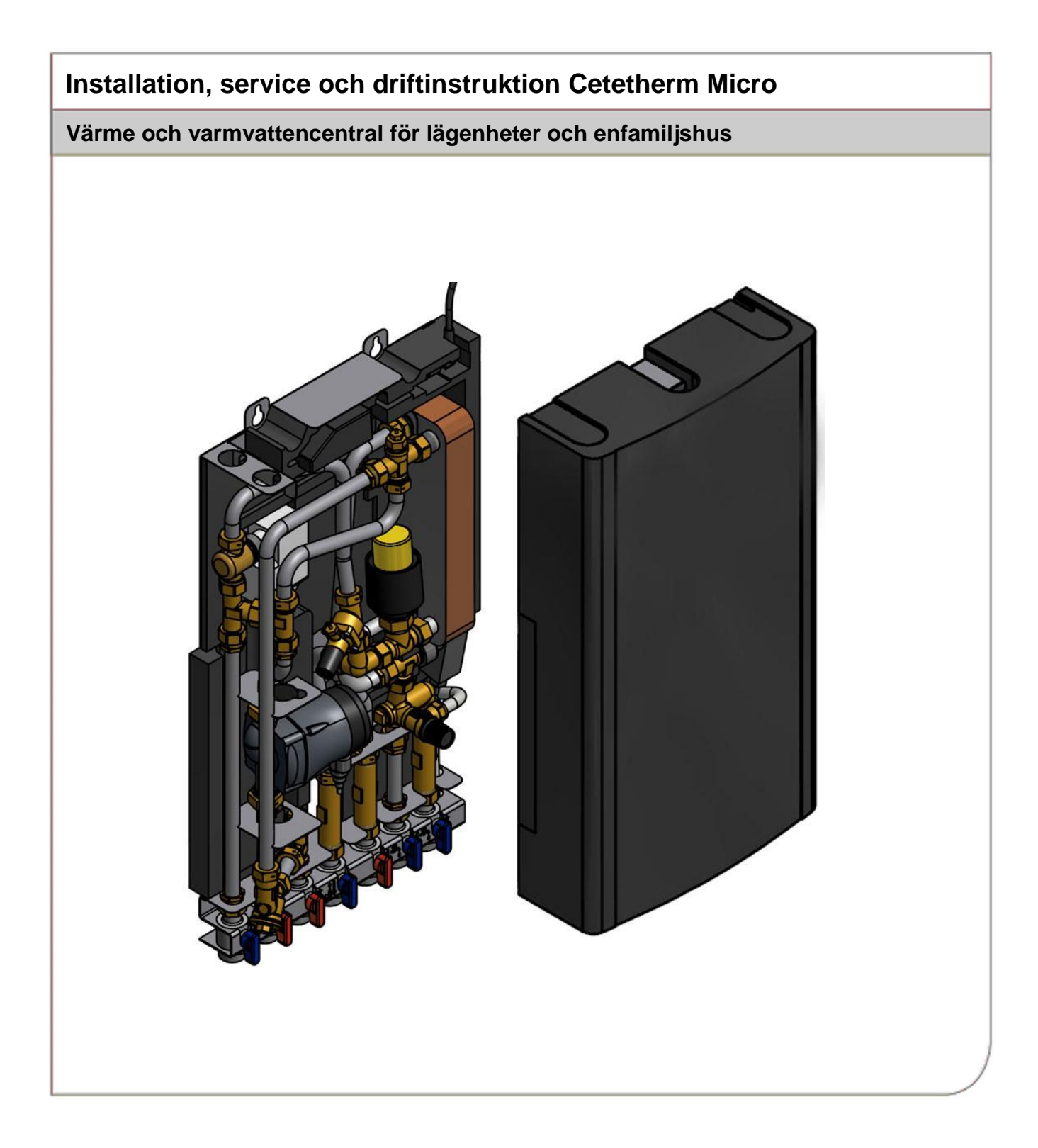

Denna manual är publicerad av Cetetherm.

Cetetherm kan vid behov och utan att meddela, göra ändringar och förbättringar av innehållet i manualen på grund av felaktig information eller ändringar av hårdvara eller mjukvara.

Alla eventuella ändringar kommer ingå i framtida utgåva av manualen.

## Innehåll

| 1          | Allmän information                                          | 6  |
|------------|-------------------------------------------------------------|----|
| 11         | Komfort                                                     | 6  |
| 1.2        | Installation                                                | 6  |
| 1.3        | Långsiktig säkerhet                                         | 6  |
| 1.4        | CE-märkning                                                 | 6  |
| 1.5        | Generella varningar                                         | 7  |
| 1.6        | Micro STC och Micro STC2 varningar                          | 7  |
| 2          | Driftinstruktioner                                          | 8  |
| 21         | Drift                                                       | 8  |
| 2.2        | Värmedrift med Cetetherm Micro STC och Cetetherm Micro STC2 | 8  |
| 2.3        | Värmedrift med Cetetherm Micro RTC                          | 8  |
| 2.4        | Säkerhetsutrustning/kontroll                                | 8  |
| 3          | Allmänt                                                     | 9  |
| 31         | Produktöversikt AquaMicro                                   | 9  |
| 3.2        | Produktoversikt Micro DPC                                   | 10 |
| 3.3        | Produktöversikt Micro RTC                                   | 11 |
| 3.4        | Produktöversikt Micro STC                                   | 12 |
| 3.5        | Produktöversikt Micro STC2                                  | 13 |
| 3.6        | Produktöversikt Micro HTC                                   | 14 |
| 3.7        | Symboler på anslutningsskenan                               | 14 |
| 4          | Montering och installation                                  | 15 |
| 4.1        | Uppackning                                                  | 15 |
| 4.1.1      | Uppackning Micro RTC                                        | 15 |
| 4.2        | Förberedelser                                               | 15 |
| 4.3        | Montering                                                   | 15 |
| 4.4        | Montering av tillval allmänt                                | 16 |
| 4.4.1      | Montering av tillval Micro RTC                              | 16 |
| 4.4.2      | Montering av tillval Micro STC                              | 16 |
| 4.5        | Justering och inställning allmänt                           | 16 |
| 4.5.1      | Justering och installning med en Micro HTC                  | 17 |
| 4.0        | Driftsattning Micro RIC och Micro SIC                       | 17 |
| 4.7<br>7 Q | Användarinstruktion HTC varmvatten ställden                 | 17 |
| 4.0<br>F   |                                                             | 40 |
| 5          | Installation av rumstermostat CM/3/                         | 18 |
| 5.1        | Alimant                                                     | 18 |
| 5.Z        | Rumstellation ov rumstermesteten                            | 10 |
| 5.5        | Installation av utetemperatur givaren (tillval)             | 20 |
| 55         | Uppstart och kontroll av rumstermostaten CM737              | 20 |
| 5.6        | Konfiguration av rumstermostaten efter installation         | 21 |
| 5.7        | Inställning av datum                                        | 21 |
| 5.8        | Inställning av tid                                          | 21 |
| 6          | Installation av rumstermostat CM721                         | 22 |
| 6.1        | Allmänt                                                     | 22 |
| 6.2        | Rumstermostaten CM721                                       | 22 |
| 6.3        | Reläbox BDR91                                               | 23 |
| 6.4        | Installations information                                   | 23 |
| 6.5        | Förberedelse av rumstermostaten                             | 24 |
| 6.5.1      | Installation av batteri                                     | 24 |
| 6.5.2      | Inställning av datum                                        | 24 |
| 6.5.3      | Inställning av tid                                          | 24 |
| 6.6        | Radiokommunikations test (test mode)                        | 25 |
| 6.6.1      | Lokalisering och montering av rumstermostaten               | 25 |
| 6.7        | Systemtest                                                  | 26 |
| 7          | Koppla/ koppla ihop CM721                                   | 27 |

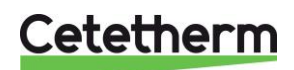

| <b>8</b><br>8 1 | Användning av rumstermostaten CM737 och CM721                         | <b>30</b> |
|-----------------|-----------------------------------------------------------------------|-----------|
| 8.2             | Normal användning                                                     | 30        |
| 8.3             | Programmering av rumstermostaten – effektiv styrning                  | 30        |
| 8.3.1           | Inbyggt värmeprogram                                                  | 30        |
| 8.4             | Kontrollera värmeprogrammet                                           | 30        |
| 8.5             | Modifiering av värmeprogrammet i rumstermostaten CM737                | 31        |
| 8.6             | Modifiering av värmeprogrammet i rumstermostaten CM721                | 32        |
| 8.7<br>0 0      | Äktivera/inaktivera tidsperioder                                      | 32        |
| 0.0             | Andring av Riockan                                                    | 32        |
| 9               | Specialfunktioner for CM/3/                                           | 33        |
| 9.1             | Parallellförskiutning av inställd kurva                               | 33<br>33  |
| 9.3             | Semesterprogram                                                       | 33        |
| 10              | Normal drift av CM721                                                 | 31        |
| 10 1            | Inställning av samma temperatur bela dagen                            | 34        |
| 10.2            | Automatisk drift                                                      | 34        |
| 10.3            | Tillfällig manuell kontroll                                           | 34        |
| 10.4            | Kommunikations bortfall                                               | 34        |
| 11              | Specialfunktioner för CM721                                           | 35        |
| 11.1            | Serviceindikering                                                     | 35        |
| 11.2            | Inställning av felsäkert läge, reläbox BDR91                          | 35        |
| 11.3            | Automatisk ändring av sommar/vintertid                                | 35        |
| 11.4            | Optimal Start                                                         | 35        |
| 12              | Aktivering av installatörsparametrar                                  | 36        |
| 12.1            | Aktivering av parametrar i CM737                                      | 36        |
| 12.2            | CM737 – Installatörsparametrar.                                       | 37        |
| 12.2.1          | CM737 – Kategori 2 parametrar: ECO-funktioner                         | 37        |
| 12.2.2          | CM737 – Kategori 2 parametrar: Inställning och visning av givarvärden | 38        |
| 12.2.4          | CM737 – Kategori 4 parametrar: Inställningar värmeställdonet          | 38        |
| 12.2.5          | CM737 – Kategori 5 Parametrar: Felhistorik                            | 38        |
| 12.3            | CM721 – Installatörsparametrar                                        | 39        |
| 12.3.1          | CM721 – Kategori 1: Rumstermostat inställningar                       | 39        |
| 12.3.2          | CM/21 – Kategori 2 – Systeminstallningar                              | 39        |
| 12.3.3          | Anvandning av rumstermostat för specifika tillampningar               | 40        |
| 13              | Felsokning av CM737                                                   | 41        |
| 13.1            | Felkoder pa CM/3/                                                     | 42        |
| 14              | Felsökning av CM721                                                   | 43        |
| 14.1            | Diagnostiskt lage, CM/21                                              | 44        |
| 15              | Differenstrycksregulator, DPC                                         | 45        |
| 15.1            | Inställning av differenstrycksregulator                               | 45        |
| 15.2            | Flodesgraf for DPC                                                    | 45        |
| 16              | Pumpinställningar och pumpkapacitet                                   | 46        |
| 16.1            | Grundfos Alpha2L pumpinstallningar                                    | 46        |
| 10.2            | Pump kurva                                                            | 47        |
| 17              | Elschema                                                              | 48        |
| 17.1            | MICTO RTC and Micro STC2                                              | 48        |
| 17.2            |                                                                       | 49        |
| 1 <b>8</b>      |                                                                       | 50        |
| 10.1<br>18.2    |                                                                       | 5U<br>51  |
| 18.3            | BTC serviceinstruktioner                                              | 53        |
| 18.4            | HTC serviceinstruktioner                                              | 53        |
| 18.5            | Serviceinstruktioner för en auktoriserad servicetekniker              | 53        |
| 18.5.1          | Justera handvredet på reglerventilen                                  | 53        |

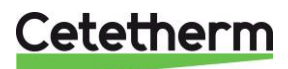

| Kontrollera om filter värmenätverk är igensatt                 | 54                                             |
|----------------------------------------------------------------|------------------------------------------------|
| Kontrollera varmvattenventilens funktion                       | 54                                             |
| Kontrollera ställdonet och ventilens funktion                  | 55                                             |
| Kör pumpen manuellt                                            | 55                                             |
| Byt hela eller delar av pumpen                                 | 55                                             |
| Underhåll och reparation                                       | 56                                             |
| Byt varmvattenställdonet och växlaren                          | 56                                             |
| Byte av ventil för varmvatten                                  | 56                                             |
| Byte av ställdon för värmekrets                                | 57                                             |
| Byte av ventil för värmekrets                                  | 57                                             |
| Byte av pump                                                   | 58                                             |
| Byte av framledningsgivare                                     | 58                                             |
| Byte av utegivare                                              | 58                                             |
| Byt ut differenstrycksregulatorn                               | 59                                             |
| Byt ut flödesvakten                                            | 59                                             |
| Driftdata och prestanda                                        | 60                                             |
| Driftsdata                                                     | 60                                             |
| AquaMicro                                                      | 60                                             |
| Micro DPC, Micro RTC, Micro HTC, Micro STC, Micro STC2         | 60                                             |
| Tekniskdata                                                    | 61                                             |
| Måttskiss                                                      | 62                                             |
| Tillval                                                        | 63                                             |
| Skyddstermostat                                                | 63                                             |
| Parametrar och rekommenderade inställningsvärden för golvvärme | 63                                             |
| Anslutningsskena                                               | 63                                             |
|                                                                | Kontrollera om filter värmenätverk är igensatt |

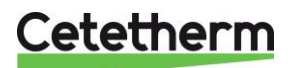

## 1 Allmän information

Cetetherm Micro är en komplett värmecentral för värme och varmvatten, klar för installation. Den passar för lägenheter och enfamiljshus som är anslutna till ett värmenätverk.

Cetetherm har flera års erfarenhet av fjärrvärmeteknik och har utvecklat Cetetherm Micro med genomtänkta rördragningar och alla komponenter lättåtkomliga för underhåll och eventuell framtida service.

## 1.1 Komfort

Micro har helautomatisk temperaturkontroll för uppvärmning och varmvatten. Varmvattnet styrs och hålls på önskad temperatur. Värmen styrs i förhållande till önskad rumstemperatur.

## 1.2 Installation

Kompakta mått, låg vikt, välplanerad rördragning och självverkande styrutrustning ger en enkel installation. En förprogrammerad rumstermostat och anslutning med stickkontakt gör att värmecentralen kan startas på en gång.

Micro är utformad för att hängas på vägg. Micro är monterad på en isolerad ram och även kåpan är isolerad. Bättre isolering innebär lägre energianvändning och bättre energieffektivitet.

## 1.3 Långsiktig säkerhet

Samtliga plattor i värmeväxlaren och rör i enheten är gjorda av syrabeständigt rostfritt stål. Alla delar är utprovade tillsammans och genomgår noggranna funktionstester enligt ISO 9001:2008 kvalitetssäkringssystem.

För framtida service är alla komponenter lättåtkomliga och utbytbara var för sig.

## 1.4 CE-märkning

Cetetherm Micro följer de regler och lagar som är specificerade i Declaration of Conformity. För att CE-märkningen ska fortsätta att vara giltig får bara identiska reservdelar användas.

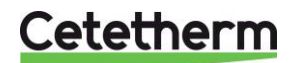

### 1.5 Generella varningar

1

| Installationen måste utföras av en auktoriserad installatör. Innan systemet tas i bruk måste det trycktestas enligt gällande regler.                                                                                          |
|----------------------------------------------------------------------------------------------------|
| Hetvattnet från värmenätverket har mycket hög temperatur och tryck. <b>Endast behöriga tekniker</b><br>får arbeta med värmecentralen. Felaktig drift kan leda till allvarliga personskador och skada<br>byggnaden.            |
| Hög tappvarmvattentemperatur kan orsaka personskada genom skållning. Om<br>varmvattentemperaturen är för låg kan det leda till oönskad bakterietillväxt i varmvattensystemet.<br>Detta kan leda till allvarliga personskador. |
| Delar av centralen kan bli mycket varma och får därför inte vidröras.                                                                                                    |
| Vid igångkörning av värmecentralen, för att undvika skållningsrisk, se till att ingen använder tappvarmvatten innan varmvattentemperaturen har justerats.                                                                     |
| Vid uppstart av värmesystemet: öppna värmenätverk tillopp och därefter retur, detta för att<br>undvika att föroreningar kommer in i systemet. Öppna avstängningsventilerna långsamt för att<br>undvika tryckstötar.           |

### 1.6 Micro STC och Micro STC2 varningar

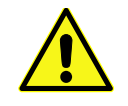

Innan värmecentralen ansluts elektriskt ska värmesystemet på sekundärsidan vara påfyllt. Startas systemet upp utan vatten kommer cirkulationspumpen att skadas.

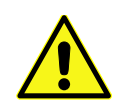

Värmecentralen levereras med en kontakt för anslutning till elnätet. Kabelns dragavlastning måste skyddas för att undvika skador. Vid behov kan anslutningen med stickkontakt ersättas av en flerpolig brytare. Detta måste utföras av en behörig elektriker.

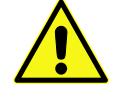

Stäng inte av spänningsmatningen till manöverpanelen. Det kommer att skada cirkulationspump, ställdonen, ventilerna etc.

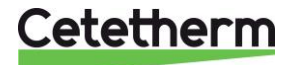

## 2 Driftinstruktioner

## 2.1 Drift

Det inkommande vattnet från värmenätverket har mycket hög temperatur och högt tryck. Det varma vattnet från värmenätverket överförs till byggnadens uppvärmnings- och varmvattensystem i värmeväxlarna. Värmen överförs via tunna plattor av syrabeständigt rostfritt stål som håller vattnet från värmenätverket helt separat från byggnadens system.

Micro har helautomatisk temperaturkontroll för varmvatten, som mäter temperaturen på varmvattnet i värmeväxlaren och automatiskt reglerar primärflödet.

Varmvattentemperaturen styrs av ett temperaturregleringssystem som är inställt på cirka 50°C. Om varmvattentemperaturen ställs in för lågt kan det leda till oönskad bakterietillväxt i varmvattensystemet.

Efter inställningen går Micro helt automatiskt. I områden med hårt vatten bör man dock vara uppmärksam och åtgärda eventuella fel så snabbt som möjligt. Blir varmvattnet för varmt ökar risken för kalkbeläggningar i värmeväxlaren.

Energileverantören registrerar energianvändningen. Mätningen sker genom att registrera mängden av värmevatten från värmenätverket som passerar anläggningen, och temperaturskillnaden mellan värmenätverk tillopp och retur.

### 2.2 Värmedrift med Cetetherm Micro STC och Cetetherm Micro STC2

Med en Cetetherm Micro STC eller en Cetetherm Micro STC2, styrs värmekretsen av utomhustemperaturen och/eller den önskade rumstemperaturen genom en rumstermostat och en utetemperaturgivare (tillval). Det automatiska kontrollsystemet stannar pumpen när ingen uppvärmning behövs. Pumpen motioneras regelbundet för att inte kärva vid ett längre stillestånd, t.ex. sommartid.

Micro STC2 har en extra värmeanslutning som kan anslutas till radiatorer eller handdukstork.

### 2.3 Värmedrift med Cetetherm Micro RTC

Med en Cetetherm RTC, styrs värmekretsen av den önskade rumstemperaturen genom en rumstermostat. När uppmätt rumstemperatur är lägre än önskade rumstemperatur, skickas det en radiosignal till en reläbox att öppna värmereläet.

### 2.4 Säkerhetsutrustning/kontroll

- Daglig inspektion för att leta efter läckor från rör eller komponenter.
- Veckokontroll för att kontrollera att styrsystemen för värme och varmvatten fungerar stabilt och att temperaturen inte är instabil. Pendlande temperatur orsakar onödigt slitage på ventiler, styrdon och värmeväxlare.
- Var tredje månad kontrollera säkerhetsventilen och trycket i värmesystemet.

Kontrollera säkerhetsventilens funktion genom att vrida ratten/knoppen tills det rinner ut vatten ur ventilens spillrör och därefter stänga ratten/knoppen snabbt. Ibland kan säkerhetsventiler öppna automatiskt för att släppa ut alltför högt tryck. När säkerhetsventilen har varit öppen är det viktigt att den stängs ordentligt och inte droppar.

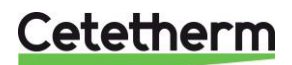

## 3 Allmänt

OBS! Produktöversikts bilderna visar inte den isolerade ramen.

## 3.1 Produktöversikt AquaMicro

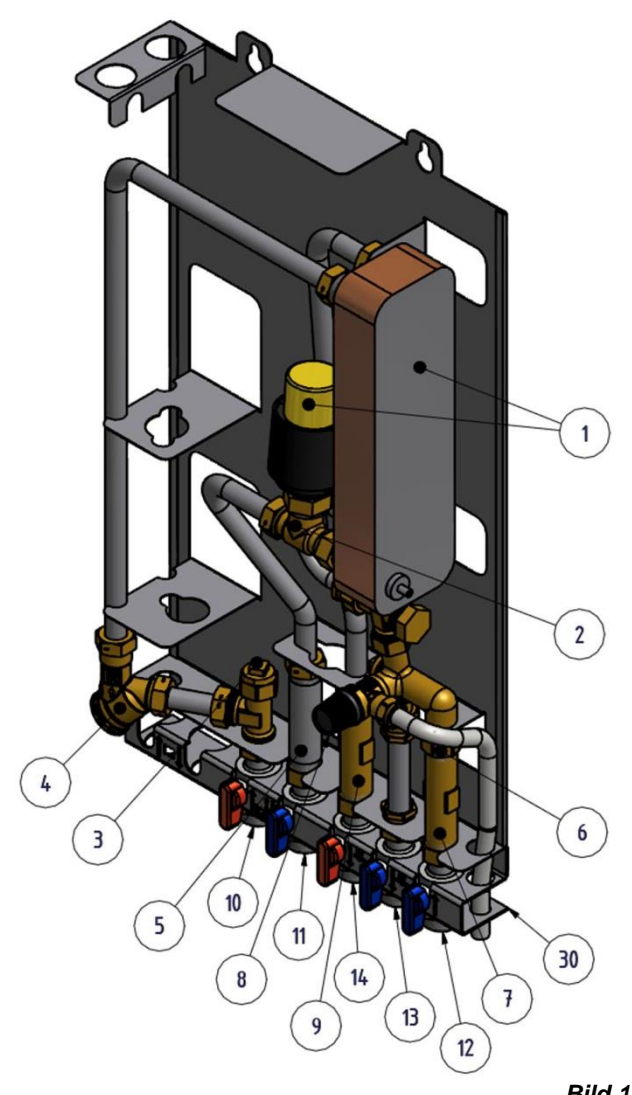

|   | Bliu                                          |
|---|-----------------------------------------------|
| 1 | Värmeväxlare, inkl. utrustning för            |
|   | temperaturreglering av varmvatten             |
| 2 | Reglerventil, varmvatten                      |
| 3 | Anslutning för temperaturgivare, värmenätverk |
|   | tillopp                                       |
| 4 | Filter, värmenätverk                          |
| 5 | Passbit, energimätare                         |
| 6 | Backventil kallvatten                         |
| 7 | Passbit, kallvattenmätare                     |
| 8 | Säkerhetsventil tappvarmvatten                |
|   |                                               |

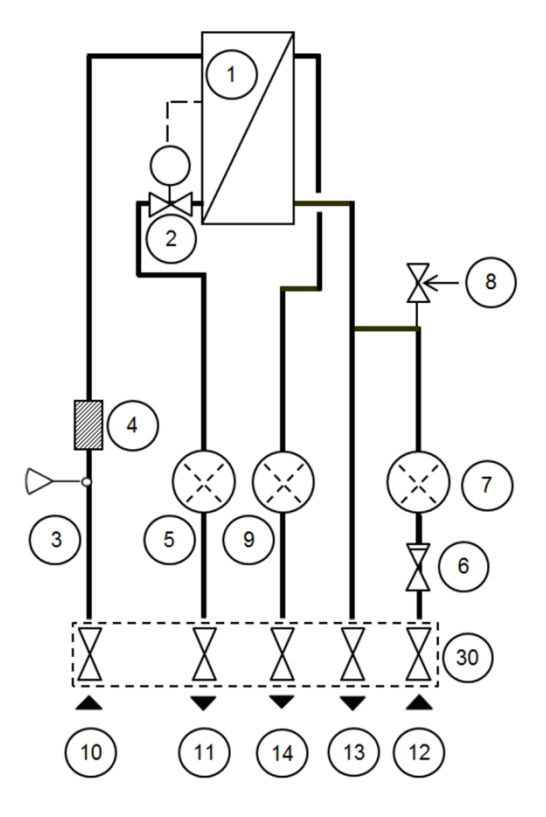

| 9  | Passbit, varmvattenmätare                              |
|----|--------------------------------------------------------|
| 10 | Värmenätverk, tillopp                                  |
| 11 | Värmenätverk, retur                                    |
| 12 | Kallvatten, inlopp                                     |
| 13 | Kallvatten, utlopp                                     |
| 14 | Varmvatten                                             |
| 30 | Anslutningsskena med avstängningsventiler<br>(tillval) |

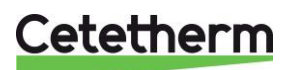

### Cetetherm Micro Installation, service och driftinstruktion

### 3.2 Produktöversikt Micro DPC

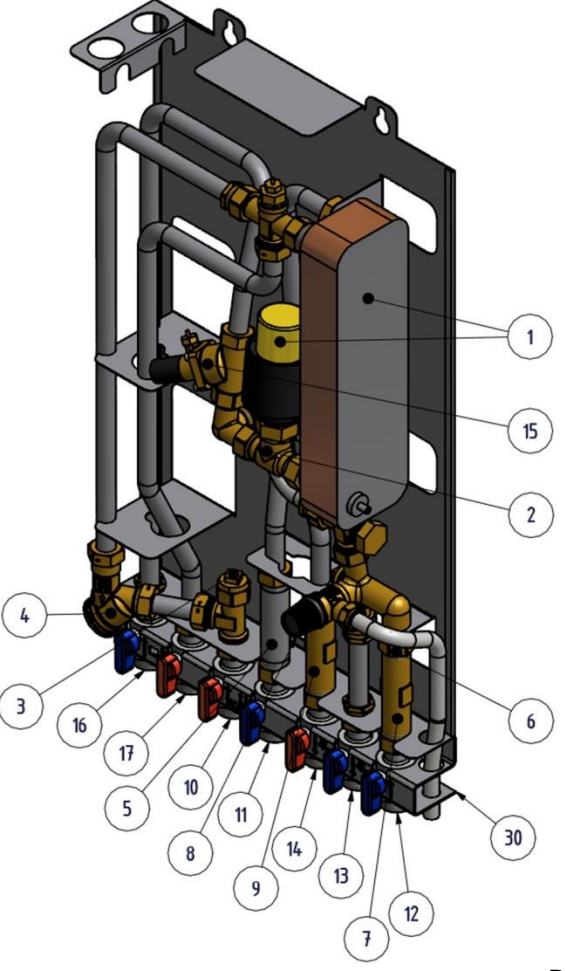

![](_page_9_Figure_3.jpeg)

Bild 2

- 1 Värmeväxlare, inkl. utrustning för temperaturreglering av varmvatten
- 2 Reglerventil, varmvatten
- 3 Anslutning för temperaturgivare, värmenätverk tillopp
- 4 Filter, värmenätverk
- 5 Passbit, energimätare
- 6 Backventil kallvatten
- 7 Passbit, kallvattenmätare
- 8 Säkerhetsventil tappvarmvatten \*)
- 9 Passbit, varmvattenmätare

| 10 | Värmenätverk, tillopp |  |
|----|-----------------------|--|
|    |                       |  |

| 11 | Värmenätverk, retur                                 |
|----|-----------------------------------------------------|
| 12 | Kallvatten, inlopp                                  |
|    |                                                     |
| 13 | Kallvatten, utlopp                                  |
| 14 | Varmvatten                                          |
| 15 | Differenstrycksregulator                            |
| 16 | Värmekrets, retur                                   |
| 17 | Värmekrets, tillopp                                 |
| 30 | Anslutningsskena med avstängningsventiler (tillval) |

\*) ingår beroende på modell

![](_page_9_Picture_17.jpeg)

### 3.3 Produktöversikt Micro RTC

![](_page_10_Figure_2.jpeg)

![](_page_10_Figure_3.jpeg)

| 13 | Kallvatten, utlopp                                  |
|----|-----------------------------------------------------|
|    |                                                     |
| 14 | Varmvatten                                          |
| 15 | Differenstrycksregulator                            |
|    |                                                     |
| 16 | Värmekrets, retur                                   |
| 17 | Värmekrets, tillopp                                 |
| 18 | Flödesvakt *)                                       |
| 19 | Styrventil, värmekrets                              |
| 20 | Ställdon, värmekrets                                |
| 21 | Kopplingsbox för el och givare, värmekrets          |
| 22 | Rumstermostat/ kontrollpanel *)                     |
| 30 | Anslutningsskena med avstängningsventiler (tillval) |
|    |                                                     |

12 Kallvatten, inlopp

2

3

4

5

6

7

8

9

10

11

\*) ingår beroende på modell

temperaturreglering av varmvatten

Anslutning för temperaturgivare,

Säkerhetsventil tappvarmvatten \*)

Reglerventil, varmvatten

värmenätverk tillopp

Filter, värmenätverk

Passbit, energimätare

Passbit, kallvattenmätare

Passbit, varmvattenmätare

Backventil kallvatten

Värmenätverk, tillopp

Värmenätverk, retur

![](_page_10_Picture_7.jpeg)

#### Cetetherm Micro Installation, service och driftinstruktion

## 3.4 Produktöversikt Micro STC

![](_page_11_Figure_2.jpeg)

![](_page_11_Figure_3.jpeg)

|    |                                    | Bild 4 |
|----|------------------------------------|--------|
| 1  | Värmeväxlare, inkl. utrustning för |        |
|    | temperaturreglering av varmvatten  |        |
| 2  | Reglerventil, varmvatten           |        |
| 3  | Anslutning för temperaturgivare,   |        |
|    | värmenätverk tillopp               |        |
| 4  | Filter, värmenätverk               |        |
| 5  | Passbit, energimätare              |        |
| 6  | Backventil kallvatten              |        |
| 7  | Passbit, kallvattenmätare          |        |
| 8  | Säkerhetsventil tappvarmvatten *)  |        |
| 9  | Passbit, varmvattenmätare          |        |
| 10 | Värmenätverk, tillopp              |        |
| 11 | Värmenätverk, retur                |        |
| 12 | Kallvatten, inlopp                 |        |
| 13 | Kallvatten, utlopp                 |        |
|    |                                    |        |

| 16 | Värmekrets, retur                          |
|----|--------------------------------------------|
| 17 | Värmekrets, tillopp                        |
|    |                                            |
| 18 | Flödesvakt *)                              |
| 19 | Styrventil, värmekrets                     |
| 20 | Ställdon, värmekrets                       |
| 21 | Kopplingsbox för el och givare, värmekrets |
| 22 | Rumstermostat/ kontrollpanel               |
| 23 | Utegivare *)                               |
| 25 | Cirkulationspump, värmekrets               |
| 26 | Skyddstermostat (tillval)                  |
| 07 |                                            |

Differenstrycksregulator \*)

 27 Framledningstemperaturgivare, värmekrets
 30 Anslutningsskena med avstängningsventiler (tillval)

14 Varmvatten

\*) ingår beroende på modell

![](_page_11_Picture_9.jpeg)

15

#### 3.5 Produktöversikt Micro STC2

![](_page_12_Figure_2.jpeg)

![](_page_12_Figure_3.jpeg)

Bild 5

| 1 | Värmeväxlare, inkl. utrustning för |
|---|------------------------------------|
|   | temperaturreglering av varmvatten  |
| 2 | Reglerventil, varmvatten           |
| 3 | Anslutning för temperaturgivare,   |
|   | värmenätverk tillopp               |
| 4 | Filter, värmenätverk               |
| 5 | Passbit, energimätare              |
| 6 | Backventil kallvatten              |
| 7 | Passhit kallvattenmätare           |

| • | r abobit, nairrattorinnataro      |
|---|-----------------------------------|
| 8 | Säkerhetsventil tappyarmyatten *) |

- emetsventil tappvarmvatten \*) 9 Passbit, varmvattenmätare
- 10 Värmenätverk, tillopp
- 11 Värmenätverk, retur
- 12 Kallvatten, inlopp
- 13 Kallvatten, utlopp
- 14 Varmvatten

\*) ingår beroende på modell

15 Differenstrycksregulator \*)

| 16 | Värmekrets, retur                                   |
|----|-----------------------------------------------------|
| 17 | Värmekrets, tillopp                                 |
|    |                                                     |
| 19 | Styrventil, värmekrets                              |
| 20 | Ställdon, värmekrets                                |
| 21 | Kopplingsbox för el och givare, värmekrets          |
| 22 | Rumstermostat/ kontrollpanel                        |
| 23 | Utegivare                                           |
| 25 | Cirkulationspump, värmekrets                        |
| 26 | Skyddstermostat (tillval)                           |
| 27 | Framledningstemperaturgivare, värmekrets            |
| 28 | Värmekrets 2, retur                                 |
| 29 | Värmekrets 2, tillopp                               |
| 30 | Anslutningsskena med avstängningsventiler (tillval) |

30 Anslutningsskena med avstängningsventiler (tillval)

![](_page_12_Picture_17.jpeg)

### **Cetetherm Micro** Installation, service och driftinstruktion

#### 3.6 Produktöversikt Micro HTC

![](_page_13_Figure_2.jpeg)

![](_page_13_Figure_3.jpeg)

Bild 6

| 1  | Värmeväxlare, inkl. utrustning för            |
|----|-----------------------------------------------|
|    | temperaturreglering av varmvatten             |
| 2  | Reglerventil, varmvatten                      |
| 3  | Anslutning för temperaturgivare, värmenätverk |
|    | tillopp                                       |
| 4  | Filter, värmenätverk                          |
| 5  | Passbit, energimätare                         |
| 6  | Backventil kallvatten                         |
| 7  | Passbit, kallvattenmätare                     |
| 8  | Säkerhetsventil tappvarmvatten                |
| 9  | Passbit, varmvattenmätare                     |
| 10 | Värmenätverk, tillopp                         |
|    |                                               |

| 11 | Värmenätverk, retur                                 |
|----|-----------------------------------------------------|
| 12 | Kallvatten, inlopp                                  |
| 13 | Kallvatten, utlopp                                  |
| 14 | Varmvatten                                          |
| 15 | Differenstrycksregulator                            |
| 16 | Värmekrets, retur                                   |
| 17 | Värmekrets, tillopp                                 |
| 19 | Styrventil, värmekrets                              |
| 20 | Ställdon, värmekrets                                |
| 30 | Anslutningsskena med avstängningsventiler (tillval) |

## 3.7 Symboler på anslutningsskenan

Anslutningsskenan har symboler som visar vilket tillopps eller retur rör som ska anslutas till vilken anslutningspunkt.

![](_page_13_Figure_9.jpeg)

| 1 | Värmekrets, retur     |
|---|-----------------------|
| 2 | Värmekrets, tillopp   |
| 3 | Värmenätverk, tillopp |
| 4 | Värmenätverk, retur   |
| 5 | Varmvatten            |
| 6 | Kallvatten, utlopp    |
| 7 | Kallvatten, inlopp    |

![](_page_13_Picture_11.jpeg)

## 4 Montering och installation

## 4.1 Uppackning

- Ta bort förpackningsmaterialet och kontrollera att produkten inte har skadats under transporten samt att leveransen stämmer med specifikationerna.
- Lyft enheten försiktig så att rör och värmeväxlaren inte utsätts för påfrestningar, detta kan försvaga dem. Undvik att hålla i värmeväxlaren under lyft.

OBS! Risk för personskada, värmecentralen är tung.

#### 4.1.1 Uppackning Micro RTC

 Se till att rumstermostat och dess reläbox hålls ihop, de är förkonfigurerade på fabrik. Om de separeras se <u>7 Koppla/ koppla ihop CM721</u>.

#### 4.2 Förberedelser

- Välj en lämplig installationsplats enligt de officiella bestämmelserna. Värmecentralen kan generera vissa ljud såsom pumpljud, strömningsljud och ljud från reglerutrustning. Vid installation av centralen bör man beakta detta och placera den på sådant sätt att eventuella driftsljud påverkar omgivningen så lite som möjligt. Det betyder att värmecentralen bör placeras på stabila isolerade väggar såsom ytterväggar eller väggar av betong.
- Kontrollera gällande bestämmelser från värmeleverantören. Det tillgängliga differenstrycket ska vara:
  - o AquaMicro: minst 50kPa och högst 600 kPa
  - Micro DPC, RTC STC, STC2 och HTC minst 50 kPa och högst 400 kPa

Om differenstrycket är högre måste en differenstrycksregulator installeras.

• Spola ur värme- och varmvattensystemen.

![](_page_14_Picture_15.jpeg)

Var försiktig vid hantering av anslutningsskenan, använd handskar för att undvika skärsår.

- Montera anslutningsskenan (tillval) till rörmontaget. Dra med 45 Nm.
- Lossa försiktigt elkontakten från isoleringen och anslut rätt nätsladd. Se <u>Bild 8</u>. Se till att kabeln fästs i isoleringen.

![](_page_14_Picture_19.jpeg)

Bild 8

### 4.3 Montering

Montera värmecentralen på en vägg med fyra skruvar eller bultar som är anpassade för väggmaterialet och enhetens vikt.

Enheten kan monteras på valfri höjd på väggen, ett riktmärke är 1500 – 1800 mm från golv till nyckelhålsfästet. Hålbilden för skruvarna/bultarna samt röranslutningarnas mått visas i <u>20.3 Måttskiss</u>.

- Dräneringsröret från säkerhetsventilen måste ledas till avloppskanalen i golvet.
- Energimätare måste installeras på förberedd plats istället för mätarblock, eller enligt energileverantörens anvisningar.
- Dra åt alla anslutningar, inklusive de som har gjorts på fabrik. Dra med 45 Nm. Om anslutningarna behöver dras åt efter att anläggningen har börjat användas måste systemets tryck avlägsnas först. Om kretsen inte görs trycklös riskeras packningarna att skadas.

![](_page_14_Picture_27.jpeg)

Cetetherm Micro Installation, service och driftinstruktion

- Montera rören till anslutningsskenan(tillval). Dra med 45 Nm.
- Avlufta värmesystemet Starta cirkulationspumpen för värme på det högsta flödet. Låt värmesystemet värmas upp och lufta det igen.
- Ställ in pumpkapaciteten enligt tryckhöjdsdiagrammet. Använd lägsta möjliga inställning som klarar av att förse fastigheten med värme.

#### 4.4 Montering av tillval allmänt

 Ansluts enheten mot ett system som är känsligt för höga temperaturer eller ett lågtemperaturssystem till exempel golvvärmesystem ska en skyddstermostat vara monterad och aktiverad före igångkörning, se <u>21.1.</u>

För mer information kontakta golvvärme leverantören.

Installera bifogad backventil i rör för inkommande kallvatten, se <u>Bild 8</u>.

![](_page_15_Picture_8.jpeg)

Bild 9, installation av en backventil i inloppsröret för kallvatten beroende på version.

#### 4.4.1 Montering av tillval Micro RTC

• Se <u>6 Installation av rumstermostat CM721</u>.

#### 4.4.2 Montering av tillval Micro STC

- Se <u>5 Installation av rumstermostat CM737</u>.
- Montera utetemperaturgivaren(tillval) på byggnadens norra sida, 2 meter från marken eller högre.
  För inkoppling av utetemperaturgivaren. Se <u>5.4 Installation av utetemperatur givaren (tillval)</u>.

#### 4.5 Justering och inställning allmänt

- Öppna den ingående kallvattenledningen, fyll vatten- och värmekretsarna. Avlufta eventuell kvarvarande luft i värmekretsen.
- Kontrollera säkerhetsventilens drift- och öppningstryck.
- Justera varmvattentemperaturen genom att låta en varmvattenkran rinna med normalt flöde en stund. Mät temperaturen vid tappstället med en termometer. Stabiliseringstiden är cirka 20 sekunder. Varmvattentemperaturen bör ställas till ca 50 °C, det motsvarar en inställning på ungefär 1,5 på ställdonet. Se kapitel <u>18 Serviceinstruktioner</u> för justering av varmvattentemperaturen.

Cetetherm rekommenderar att varmvattentemperaturen ställs in på 10° lägre än värmenätverket tilloppstemperatur.

**OBS**: Se till att inget kallvatten blandas med varmvattnet när denna justering utförs.

![](_page_15_Picture_21.jpeg)

Bild 10

• Fastighetsägaren måste informeras om hur man använder, ställer in och underhåller enheten. Det är särskilt viktigt att informera om säkerhetssystemen och om risker som kan uppstå i samband med det höga tryck och temperaturen på vattnet från värmenätverket.

![](_page_15_Picture_24.jpeg)

#### 4.5.1 Justering och inställning med en Micro HTC

Rekommenderad inställning är 5 eller 6.

| Inställning                                                                                 | 2  | 3  | 4  | 5  | 6  | 7  |  |  |  |
|---------------------------------------------------------------------------------------------|----|----|----|----|----|----|--|--|--|
| °C (ca)                                                                                     | 20 | 30 | 40 | 50 | 60 | 70 |  |  |  |
| Catetherm rekommenderar att varmvattentemperaturen ställs in på 15° lägre än värmenätverket |    |    |    |    |    |    |  |  |  |

Cetetherm rekommenderar att varmvattentemperaturen ställs in på 15° lägre än värmenätverket tilloppstemperatur med en Micro HTC.

**OBS**: Se till att inget kallvatten blandas med varmvattnet när denna justering utförs.

 Fastighetsägaren måste informeras om hur man använder, ställer in och underhåller enheten. Det är särskilt viktigt att informera om säkerhetssystemen och om risker som kan uppstå i samband med det höga tryck och temperaturen på vattnet från värmenätverket.

### 4.6 Driftsättning Micro RTC och Micro STC

Rumstermostaten är fabriksinställd. Om någon funktion inte är tillfredsställande kan värdena ändras se <u>12 Aktivering av installatörsparametrar</u>.

Till en början ska driftsättningen ske med fabriksinställningarna.

#### 4.7 Demontering

Vid demontering och skrotning av värmecentralen måste den tas om hand enligt gällande lokala och nationella bestämmelser.

#### 4.8 Användarinstruktion HTC varmvatten ställdon

Varmvattentemperaturen i lägenheter eller enfamiljshus kan ställas in till omkring 50°C. Om temperaturen är inställd för högt finns det risk för skållning. Om varmvattentemperaturen ställs in för lågt kan det leda till oönskad bakterietillväxt i varmvattensystemet.

![](_page_16_Picture_14.jpeg)

## 5 Installation av rumstermostat CM737

## 5.1 Allmänt

Micro STC och Micro STC2 har rumstermostaten CM737 som reglerar framledningstemperaturen till värmesystemet. Vid strömpåslag kontrollerar CM737 anslutna givare och väljer därefter automatiskt rums- eller utomhuskompensering eller båda.

## 5.2 Rumstermostat CM737

#### Beskrivning:

Honeywell CM737 är en programmerbar rumstermostat utformad för att styra värmesystemet effektivt och ge behaglig temperatur när du är hemma och energibesparingar när du är borta. <u>Fördelar</u>:

- Ergonomiskt användargränssnitt
- stor LCD (Liquid Crystal Display) skärm
- fyra oberoende temperaturnivåer per dag (från 5°C till 35°C)
- inbyggt minne sparar programmen
- semesterknappen sparar energi genom att minska temperaturen i 1 till 99 dagar
- 7-dagars värmeprogram för att följa familjens livsstil, till bästa möjliga energibesparing.

![](_page_17_Figure_14.jpeg)

### Bild 11

- 1 LCD skärm
- 2 Tidsdisplay
- 3 Indikering värme på
- 4 Dagindikering
- 5 Temperaturvisning
- 6 Knappar för temperaturförändring
- 7 Knappar för temperaturförfrågan
- 8 Knappar för driftlägen
  - Grön OK knapp
- 10 Semester funktionsknapp
- 11 Programknappar
- 12 Kopiera dag knapp
- 13 Välja dag knapp
- 14 Tidsförändrings knappar

Micro STC och Micro STC2 med CM737 levereras med färdigkopplade ledningar. Kopplingarna uppfyller gällande regler för CE-märkning och har genomgått elsäkerhetstest och funktionstest.

### OK-knappen (9)

När inställningar/värden ändrats i rumstermostaten blinkar siffrorna på displayen. Bekräfta de nya inställningarna med den gröna OK-knappen (9) och displayen visar fast sken igen.

### Info-knappen (7)

Vid utomhustemperaturkompensering visas önskad rumstemperatur direkt på displayen.

Vid tryck på Info-knappen visas i följande ordning:

- önskad rumstemperatur
- eventuell felkod
- texten ext och aktuell utomhustemperatur (om ansluten)

9

• aktuell framledningstemperatur.

Efter cirka fem sekunder återgår displayen till normalt läge och visar aktuell rumstemperatur.

![](_page_17_Picture_41.jpeg)

### 5.3 Installation av rumstermostaten

![](_page_18_Picture_2.jpeg)

Innan installation måste matningsspänningen till termostaten vara bruten.

Rumstermostaten monteras på lämplig plats som är representativ för inomhustemperaturen.

- Lämplig placering är ca 1.5 meter över golv och på innervägg.
- Rumstermostaten får inte kombineras med andra termostater i samma rum.

![](_page_18_Figure_7.jpeg)

Bild 12

![](_page_18_Figure_9.jpeg)

Cetetherm

## Cetetherm Micro

Installation, service och driftinstruktion

![](_page_19_Figure_2.jpeg)

![](_page_19_Figure_3.jpeg)

## 5.4 Installation av utetemperatur givaren (tillval)

Anslut utetemperaturgivaren till kopplingslist i kopplingsboxen enligt elschemat, ta bort ev. motstånd.

Ansluts utetemperaturgivaren vid ett senare tillfälle, t.ex. i en byggperiod, måste strömmen till CM737 brytas i några minuter.

Ställ in parameter 14 enligt önskemål, se 5.6 Konfiguration av rumstermostaten efter installation.

## 5.5 Uppstart och kontroll av rumstermostaten CM737

OBS: Värmecentralen måste vara vattenfylld innan rumstermostaten startas, annars kan pumpen skadas.

Rumstermostaten, CM737, reglerar framledningstemperaturen till värmesystemet. Vid strömpåslag kontrollerar rumstermostaten vilka givare som är anslutna och väljer därefter automatiskt rums- eller utomhuskompensering.

- Anslut värmecentralens elkontakt till ett vägguttag.
- Kontrollera ställdonets (handmanöverdonet snurrar) och pumpens funktion enligt nedanstående schema.
  - o 10s. ställdon stänger
  - o 10s ställdon öppnar
  - 10s ställdon stänger
  - o 10s pumpen går
  - 150s ställdon stänger

Efter ytterligare ca 4 minuter övergår CM737 från uppstart till normal reglering.

- Tryck in knappen MAN (8) för konstanthållning (ingen sänkning) av rumstemperaturen.
- Ställ in önskad rumstemperatur med de högra öka/minska knapparna (6).

Vid utomhuskompensering motsvarar denna förändring en vanlig parallellförskjutning av värmekurvan, omräknad till rumstemperatur, för mer information se <u>16 Pumpinställningar och pumpkapacitet</u>.

![](_page_19_Picture_22.jpeg)

Cetetherm Micro Installation, service och driftinstruktion

### 5.6 Konfiguration av rumstermostaten efter installation

CM737 kan konfigureras på ett av följande tre sätt. Samtliga berörda installatörsparametrar återfinns i parameterlistan under kategori 1, se <u>12.2 CM737 – Installatörsparametrar</u>.

- Utomhuskompensering, kräver att en utegivaren är ansluten. Sätt parameter 14 till 1
- Rumskompensering. Sätt parameter 14 till 0.
- Utomhus- och rumskompensering kräver att en utegivaren är ansluten. Sätt parameter 14 till 2.

#### 5.7 Inställning av datum

• Tryck på DAY knappen för att ställa in datum. Första gången rumstermostaten startas igång visar displayen:

Tryck på  $\bigcirc \bigoplus \boxdot$  eller  $\bigcirc$  knapparna för att ställa in aktuell dag i månaden, ex. d01 = 1 dagen i månaden, bekräfta genom att trycka på den gröna  $\bigcirc$  knappen.

### 5.8 Inställning av tid

Letetherm

- Använd på 🕘 🕀 eller 🖯 knapparna för att ställa in rätt tid.

Varje tryck på knapparna ändrar tiden med en minut och genom att hålla knappen intryckt kommer tiden successivt räknas snabbare.

Bekräfta genom att trycka på den gröna OK- knappen.

OBS: För att lämna detta läge, tryck på AUTO, MAN eller OFF för att återgå till normal drift.

![](_page_20_Picture_18.jpeg)

![](_page_20_Picture_19.jpeg)

![](_page_20_Picture_20.jpeg)

## 6 Installation av rumstermostat CM721

## 6.1 Allmänt

**OBS**: varje rumstermostat (CM721) är förkonfigurerad på fabrik med en reläbox (BRD91) och ska därför installeras tillsammans.

Detta gör installation snabb och enkel, om de förkonfigurerade delarna blir separerade eller ihop blandade med andra delar kan de kopplas ihop igen. Se avsnitt <u>7 Koppla/ koppla ihop CM721</u>.

För att styra enskilda komponenter i värmesystemet så som panna, pumpar, eller zonventiler, kommunicerar rumstermostaten, CM721, med reläboxen via radiobandet (RF) på frekvensen 868MHz. De kan inte kommunicera med andra RF komponenter som använder annan frekvens eller kommunikationsprotokoll.

### 6.2 Rumstermostaten CM721

#### Beskrivning:

Honeywell CM721 är en programmerbar rumstermostat utformad för att styra värmesystemet effektivt och ge behaglig temperatur när du är hemma och energibesparingar när du är borta.

#### <u>Fördelar:</u>

- Ergonomiskt användargränssnitt
- stor LCD (Liquid Crystal Display) skärm
- fyra oberoende temperaturnivåer per dag (från 5°C till 35°C)
- inbyggt minne sparar programmen
- automatisk växling mellan sommar och vintertid
- funktionen optimal start för att uppnå rätt temperatur vid rätt tidpunkt.

![](_page_21_Figure_16.jpeg)

Knappar för temperaturförändring

Knappar för temperaturförfrågan

#### Bild 14

- 1 LCD skärm
- 2 Indikering batterinivå
- 3 Tidsdisplay
- 4 Indikering värme på
- 5 Temperaturvisning
- 8 Knappar för driftlägen
  - 9 Grön OK knapp

6

7

10 Batteri hållare

- 11 Batterilucka
- 12 Programknappar
- 13 Tidsförändrings knappar
- 14 Knapp för att ställa in datum

### OK-knappen (9)

När inställningar/värden ändrats i rumstermostaten blinkar siffrorna på displayen. Bekräfta de nya inställningarna med den gröna OK-knappen (9) och displayen visar fast sken igen.

### Info-knappen (7)

Vid utomhustemperaturkompensering visas önskad rumstemperatur direkt på displayen.

Vid tryck på Info-knappen visas i följande ordning:

- önskad rumstemperatur
- eventuell felkod
- aktuell framledningstemperatur.

Efter cirka fem sekunder återgår displayen till normalt läge och visar aktuell rumstemperatur.

Cetetherm

#### 6.3 Reläbox BDR91

![](_page_22_Picture_2.jpeg)

- 1. Relä status indikering, grön lysdiod
- 2. Tryckknapp
- 3. Fel indikator, röd lysdiod

#### Bild 15

### 6.4 Installations information

Särskild försiktighet måste iakttas vid installation av produkter som kommunicerar med hjälp av radioteknik. Prestandan hos ett radiosystem påverkas av radiokomponenternas placering och byggnadens konstruktion.

I ett typiskt bostadshus kan de två enheterna kommunicera tillförlitligt med varandra på 30m avstånd. Hänsyn måste tas till att väggar och tak minskar radiosignalen. Styrkan i radiosignalen som når reläboxen beror på antalet väggar och våningar som skiljer den från rumstermostaten, liksom byggnadens konstruktion, se <u>Bild 16</u> för exempel på signalstyrkans minskning. Väggar och tak förstärkta med stål eller gipsväggar klädda med metallfolie minskar radiosignalen mer.

![](_page_22_Picture_10.jpeg)

#### Bild 16

När en position är vald för rumstermostaten, kontrollera om läget är bra genom att genomföra en RFkommunikationstest enligt avsnitt <u>6.6.1 Lokalisering och montering av rumstermostaten</u>. Om läget inte är bra måste rumstermostaten placeras på en ny position.

![](_page_22_Picture_13.jpeg)

### 6.5 Förberedelse av rumstermostaten

#### 6.5.1 Installation av batteri

Rumstermostaten visar hela tiden batterinivån. Batteriet varar ca 2 år innan det behöver bytas ut. När batteriets laddningsnivå blir låg visas en blinkande symbol på skärmen.

- Lyft upp frontpanelen på rumstermostaten för att komma åt batteriluckan.
- Ta bort batteriluckan genom att trycka den nedåt.
- Sätt i de två AA LR6 alkaliska batterierna som kommer med rumstermostaten. Var noga med att sätta batterierna på rätt håll.
- Efter en kort stund startar displayen, rumstermostaten är nu klar att användas.
- Sätt tillbaka batteriluckan genom att försiktigt skjuta in den i rumstermostatens front.

OBS: Program inställning behålls när batterierna byts, men tiden behöver justeras.

#### 6.5.2 Inställning av datum

• Tryck på DAY knappen för att ställa in datum. Första gången rumstermostaten startas igång visar displayen:

Tryck på  $\textcircled{O} \oplus$  eller O knapparna för att ställa in aktuell dag i månaden, ex. d01 = 1 dagen i månaden, bekräfta genom att trycka på den gröna OK knappen.

Datumet är nu lagrat.

### 6.5.3 Inställning av tid

OBS: För att lämna detta läge, tryck på AUTO, MAN eller OFF för att återgå till normal drift.

![](_page_23_Picture_20.jpeg)

![](_page_23_Figure_21.jpeg)

![](_page_23_Figure_22.jpeg)

![](_page_23_Picture_23.jpeg)

### 6.6 Radiokommunikations test (test mode)

För att testa radiokommunikationen:

• Håll rumstermostaten 2-3 meter från den installerade reläboxen.

![](_page_24_Figure_4.jpeg)

Bild 17

- Tryck på OFF knappen, tryck sen I och var knapparna tillsammans med knappen i 3 sekunder.
- Rumstermostaten visar "TEST TRANSMIT" och sänder testsignaler till reläboxen vars gröna lysdiod blinkar var 6 sekund (relä utgången är i läge OFF) i max 10 minuter.

**OBS**: Om den gröna lysdioden inte blinkar som den ska, den röda lysdioden blinkar eller om det är en ersättnings reläbox eller rumstermostat, följ instruktionerna i avsnitt <u>7 Koppla/koppla ihop CM721</u>.

#### 6.6.1 Lokalisering och montering av rumstermostaten

Medan fortfarande i testläge, så som beskrivs i <u>6.6</u>, ska rumstermostaten installeras. Tänk på följande:

- o på en öppen plats för att RF kommunikationen ska fungera som bäst
- o 1.2 metet över golvet och på en innervägg
- minst 30 cm från metallföremål och minst 1 meter från elektrisk utrustning så som ex. radio, TV och datorer.
- På rumstermostaten tryck C-knappen I 5 sekunder. Displayen visar:

![](_page_24_Picture_15.jpeg)

Bild 18

- Reläboxens röda lysdiod blinkar signal styrkan.
  Fem blinkningar är perfekt. Om mindre än två blinkningar, leta upp en ny placering.
- För att lämna Test läget trycka på AUTO eller OFF knappen på rumstermostaten.
- Montera rumstermostaten på väggen med väggfästena.

OBS: Vi rekommenderar att reläboxen är helt installerad.

![](_page_24_Picture_21.jpeg)

### Cetetherm Micro Installation, service och driftinstruktion

![](_page_25_Figure_1.jpeg)

![](_page_25_Figure_2.jpeg)

## 6.7 Systemtest

Kontrollera att hela systemet har installerats korrekt.

- På reläboxen tryck på knappen för att göra ett manuellt övertag.
- Kontrollera att pannan är spänningssatt och att reläboxens gröna lysdiod inte lyser.
- Tryck in **MAN** knappen på rumstermostaten.
- Justera börvärdet till max (35°C) genom att trycka (knappen. Pannan går igång, den gröna lysdioden på reläboxen tänds efter några sekunder och symbolen visas på rumstermostatens display.
- Tryck på rumstermostatens OFF-knapp. Pannan stängs av (grön lysdiod på reläboxen slocknar) efter ett par sekunder och a symbol slocknar på rumstermostaten.
- Kontrollera systemets funktion genom att omväxlande trycka på **MAN** och **OFF**-knapparna flera gånger. Tänk på omkopplingsfördröjning enligt ovan.
- Installationen är klar.
- Välj driftläge, se 8.1 Välj driftläge.
  - Cetetherm rekommenderar driftläge MAN.
- Rumstermostaten är fabriksinställd. Om någon funktion inte är tillfredsställande kan värdena ändras se <u>12.3 CM721 – Installatörsparametrar</u>. Till en början ska driftsättningen ske med fabriksinställningarna.

![](_page_25_Picture_15.jpeg)

# 7 Koppla/ koppla ihop CM721

Bilderna är generella.

Ihop parning krävs om:

- någon av systemkomponenterna (rumstermostat eller reläbox) byts ut
- reläboxen har felaktig eller ingen bindningsdata lagrade t.ex. när de förkonfigurerade delarna har blivit ihop blandade.

#### Paraihop enheterna

• Håll reläbox och rumstermostat ca en meter ifrån varandra under bindningsprocessen.

![](_page_26_Figure_8.jpeg)

#### Bild 20

Ta bort lagrade data i reläboxen

På reläboxen, tryck och håll in knappen ca 15 sekunder för att ta bort tidigare lagrade data.
 Efter 15 sekunder börjar den röda lysdioden att blinka 0.1 sek på/ 0.9 sek av.

**OBS**: Efter 5 sekunder börjar den röda lysdioden att blinka 0.5 sek på/ 0.5 sek av, fortsätt att hålla knappen intryckt.

![](_page_26_Figure_13.jpeg)

Bild 21

• Släpp tryckknappen.

![](_page_26_Picture_16.jpeg)

### Cetetherm Micro

Installation, service och driftinstruktion

#### Sätt reläboxen i bindningsläge

 På reläboxen, tryck och håll in knappen ca 5 sekunder för att gå till bindningsläget. Den röda lysdioden kommer att börja blinka 0.5 sek on/0.5 sek off som en bekräfta att reläboxen är i bindningsläge.

![](_page_27_Figure_4.jpeg)

### Bild 22

Ta bort lagrade data i rumstermostaten (vid behov)

 På rumstermostaten, tryck på OFF-knappen. Tryck sen <sup>I</sup> och <sup>I</sup> knapparna tillsammans med Knappen. Displayen kommer att visa InSt och 'CONTROL BINDING'.

![](_page_27_Figure_8.jpeg)

#### Bild 23

Sätt rumstermostaten i bindningsläge

![](_page_27_Figure_11.jpeg)

Bild 24

![](_page_27_Picture_13.jpeg)

#### Skicka bindnings signal

• På rumstermosten, tryck på den gröna OK knappen för att skicka bindnings signal till reläboxen. Den röda lysdioden är släckt för att bekräfta lyckad bindning. Om den röda lysdioden blinkar tryck på OK knappen igen tills bindningen fungerar.

![](_page_28_Figure_3.jpeg)

Bild 25

Bindings bekräftelse

![](_page_28_Figure_6.jpeg)

Bild 26

• Gå till kapitel <u>6 Installation av rumstermostat CM721</u> för att ställa in systemet.

![](_page_28_Picture_9.jpeg)

## 8 Användning av rumstermostaten CM737 och CM721

## 8.1 Välj driftläge

Rumstermostaten kan reglera i tre olika driftslägen; Automatik, Manuellt eller Av. Önskat driftläge väljs genom att trycka på antingen **AUTO**, **MAN** eller **OFF** knappen. Skärmen visar vilket driftläge som har valts.

Cetetherm rekommenderar driftläge MAN.

- **AUTO (automatik)** läget använder och följer tidsprogrammen, det förprogrammerade eller anpassade. Används detta läge, erhålls hög komfort till maximal energibesparing.
- MAN (konstant) läget använder reglering med en konstant rumstemperatur dygnet runt. Önskad

rumstemperatur kan ställas in mellan 5°C och 35°C med hjälp av <sup>I</sup> eller v knapparna. Termostaten kommer att hålla inställd temperatur tills ett annat driftläge väljs eller temperaturen justeras.

• **OFF (av)** läget använder att reglera till lägsta möjliga temperatur. 5°C är fabriksinställt som frysskydd.

**OBS:** Det inbyggda värmeprogrammet är designat för normala komfortkrav, för att anpassa inställningarna se <u>8.3 Programmering av rumstermostaten – effektiv styrning</u>.

### 8.2 Normal användning

#### • Temperaturförfrågan

Vid utomhuskompenserad reglering visar skärmen den önskade rumstemperaturen.

Vid rumstemperaturstyrd reglering visar skärmen den aktuella rumstemperaturen. För att se den

önskade rumstemperaturen tryck in 🔋 knappen. Denna temperatur kommer blinka på skärmen i 5 sekunder innan den aktuella rumstemperaturen visas igen.

#### • Tillfällig temperaturförändring

Under AUTO drift kan den programmerade temperaturen ändras tillfälligt till en annan nivå, genom att trycka på

**OBS**: vid nästkommande programmerade temperaturväxling, kommer CM737 att återgå till ursprunglig temperaturnivå.

### 8.3 Programmering av rumstermostaten – effektiv styrning

### 8.3.1 Inbyggt värmeprogram

Grundprogrammet har fyra temperaturnivåer per dag och kan ställas in mellan kl. 03:00 och 02:50 kommande dag – vilket gör det möjligt med en kvällstemperatur även efter midnatt.

Varje temperaturnivå kan ställas in mellan 5°C och 35°C, med 0.5°C steg. Det fabriksinställda programmet för värme är följande.

| Period     | 1     | 2     | 3     | 4     |
|------------|-------|-------|-------|-------|
| Tid        | 6:30  | 8:00  | 18:00 | 22:30 |
| Temperatur | 21 °C | 18 °C | 21 °C | 16 °C |

#### Rumstermostat CM737:

Rumstermostaten CM7373 kan programmeras så att den har olika värmeprogram för varje dag i veckan.

### 8.4 Kontrollera värmeprogrammet

För att kontrollera eller förändra värmeprogrammet, använd **PROGRAM** (C) eller (D) knapparna för att navigera mellan de fyra individuellt programmerade perioderna.

Rumstermostat CM737: Använd DAY knappen för att stega igenom varje dag av veckan, så att det kompletta sju dagars program kan kontrolleras eller förändras.

![](_page_29_Picture_28.jpeg)

### 8.5 Modifiering av värmeprogrammet i rumstermostaten CM737

#### Att ändra grundprogrammet:

a) Tryck antingen på **PROGRAM** C eller knapparna för att nå programmeringsläget.

Tid/temperaturinställningarna för period U, måndag dag 1, kommer blinka. Den aktuella perioden belyses med en blinkande fyrkant runt siffrorna i skärmens nedre kant och vald dag visas med dagsindikatorn.

![](_page_30_Picture_5.jpeg)

- b) För att justera periodens starttid, använd på <sup>(2)</sup> ⊕ eller <sup>(1)</sup> knapparna. OK? indikatorn visas när en förändring ska bekräftas. Håll in knapparna för snabb tidsförändring.
- OBS: om knapparna på <sup>(2)</sup> ⊕ eller <sup>(1)</sup> trycks och skärmen blinkar på nästa period, innebär det att nästa period kommer skjutas framåt.
- c) När den önskade tiden visas, bekräfta genom att trycka på den gröna 🅨 knappen.
- **OBS:** Om den presenterade tiden inte behöver ändras, bekräfta med () knappen för att gå vidare till steg "d".
- d) Temperaturinställningen för period 🗍 kommer nu att blinka.

Ändra temperaturen med Faller 🖲 knapparna och bekräfta igen med den gröna 🔍 knappen.

e) Nästa tid och temperaturperiod blir nu aktiv. Justera denna genom att repetera steg b – d enligt ovan, tills alla fyra perioder är inställda för måndag eller tryck på AUTO knappen för att köra det inställda programmet.

#### Välj hur programmet för nästa dag ska ställas in:

- f) Tryck på COPY DAY knappen för att kopiera måndagens program till tisdagen. På skärmen syns den fasta dagindikatorn, som visar den kopierade dagen och en blinkande indikator som visar till vilken dag programmet ska kopieras. För att acceptera vald dag, tryck på den gröna knappen. Önskas en annan dag, tryck på DAY knappen tills den blinkande indikatorn finns vid önskad dag. Bekräfta med den gröna knappen.
- **OBS:** När den valda dagen är bekräftad, kommer den att bli nya dagen som kopieras ifall **COPY DAY** knappen trycks in igen. eller

Tryck på **DAY** knappen för att flytta indikatorn till tisdag (dag 2). Programmet för denna dag kan nu ställas in genom att följa steg **b** till **e**. Program för resterande veckodagar kan ställas in på samma sätt, genom att använda **DAY** knappen och flytta till nästa dag.

Lämna programmeringsläget genom att trycka på AUTO, MAN eller OFF knapparna.

OBS: för att utnyttja de inställda tidsprogrammen ska läge AUTO användas.

![](_page_30_Picture_19.jpeg)

## 8.6 Modifiering av värmeprogrammet i rumstermostaten CM721

Att ändra grundprogrammet:

a) Tryck antingen på **PROGRAM** C eller knapparna för att nå programmeringsläget.

b) För att justera periodens starttid, använd på ⊕ ⊕ eller , knapparna. OK? indikatorn visas när en förändring ska bekräftas. Håll in knapparna för snabb tidsförändring.

**Observera:** om knapparna på  $\bigcirc \bigoplus$  eller  $\boxdot$  trycks och skärmen blinkar på nästa period, innebär det att nästa period kommer skjutas framåt.

c) När den önskade tiden visas, bekräfta genom att trycka på den gröna 🅨 knappen.

**OBS:** Om den presenterade tiden inte behöver ändras, bekräfta med **()** knappen för att gå vidare till steg ´d´.

d) Temperaturinställningen för period 🗍 kommer nu att blinka.

Ändra temperaturen med Faller 🖲 knapparna och bekräfta igen med den gröna 🔍 knappen.

 Nästa tid och temperaturperiod blir nu aktiv. Justera denna genom att repetera steg b – d enligt ovan, tills alla fyra perioder är inställda för måndag eller tryck på AUTO knappen för att köra det inställda programmet.

### 8.7 Aktivera/inaktivera tidsperioder

Rumstermostatens har fyra perioder varje dag som kan programmeras, men alla växlingar behöver inte användas. Vilken som av de 2 till 4 perioderna kan tas bort (och läggas tillbaka) från värmeprograms profil.

Aktivera eller inaktivera tidsperioder:

a) För att inaktivera oönskade tidsperioder, gå till perioden (2 till 4) med hjälp av PROGRAM Celler knapparna. Säkerställ att rätt period är markerad i den blinkande fyrkanten. Tryck och håll in

I knappen i minst 2 sekunder och skärmen visar vilken period som tagits bort från programmet.

b) För att aktivera perioder igen, följ samma procedur som ovan och navigera fram till den inaktiverade perioden. För att aktivera denna period igen, tryck och håll in **i** knappen i minst 2 sekunder.

### 8.8 Ändring av klockan

För att ändra klockan, använd 🕘 🕀 eller 🖯 knapparna till rätt tid visa och tryck på den gröna 🎯 knappen igen för att bekräfta ändringar.

![](_page_31_Picture_21.jpeg)

## 9 Specialfunktioner för CM737

## 9.1 Utomhuskompenseringens kurvlutning

CM737 styr inomhustemperaturen som en funktion av aktuell utomhustemperatur. Kurvlutningen är ett förhållande mellan den uppmätta utomhustemperaturen och den kalkylerade framledningstemperaturen.

Den ideala kurvlutningen är beroende på typ av installation (radiatorer, golvvärme etc.), husets beskaffenhet och dess läge.

En kurvlutning mellan 1 och 40 kan ställas in. Bilden bredvid visar olika kurvlutningar för en önskad rumstemperatur av 20°C **utan** rumskompensering.

## 9.2 Parallellförskjutning av inställd kurva

Vid annat börvärde för rumstemperatur än 20°C kommer inställd kurva att kompenseras parallellt. Varje grad ändrat rumstemperaturvärde från 20°C ger en förändring av framledningstemperaturen med ca 3°C. Ökas börvärdet från 20°C till 21°C kommer framledningstemperaturen öka med ca 3°C.

Exemplet visar parallellförskjutning av kurva 10 vid 19°C respektive 21°C.

![](_page_32_Figure_9.jpeg)

![](_page_32_Figure_10.jpeg)

![](_page_32_Figure_11.jpeg)

### 9.3 Semesterprogram

Med semesterprogrammet kan en konstant rumstemperatur ställas in, fabriksinställt värde är 10°C, för ett visst specifikt antal dagar (1–99 dagar).

På så sätt kan energi sparas de dagar huset är tomt.

- Inställnig av semester program, se till att CM737 är i AUTO eller MAN driftläge.
- Tryck på semester III knappen för att visa antal semesterdagar och önskad temperatur, tillsammans med semester symbolen III resväska.
- Tryck på <sup>(2)</sup> ⊕ eller <sup>(-)</sup> tidsknapparna för att ställa in önskad semesterperiod (1-99 dagar). Bekräfta med den gröna <sup>(M)</sup> knappen.
- Tryck på I Constant
  Eller knapparna för att ställa in semester temperaturen (5°C-35°C). Bekräfta med den gröna OK knappen.

CM737 kommer nu reglera till den nya temperaturen under de antal dagar som huset är tomt. Varje midnatt minskas semesterlistan med en dag fram tills antal dagar är slut. CM737 återgår därefter till normal drift enligt **MAN** eller **AUTO** läget.

För att annullera eller när som helst avbryta semesterprogrammet, tryck på IIII knappen en andra gång.

![](_page_32_Picture_21.jpeg)

## 10 Normal drift av CM721

Bilderna är generella.

## 10.1 Inställning av samma temperatur hela dagen

För att fungera som en enkel termostat med samma temperatur under hela dagen, välj manuellt driftläge genom att trycka på **MAN**-knappen.

Justera temperaturen med knapparna Ea eller . Temperaturen kan ställas in från 5°C till 35°C i 0,5°C steg. Termostaten kommer att hålla inställd temperatur tills ett annat driftläge väljs eller temperaturen justeras.

## 10.2 Automatisk drift

Reläboxen får en signal (0–100%) motsvarande värmebehovet från rumstermostaten.

Vid ökat värmebehov visas symbolen **A** på rumstermostaten.

Reläboxen växlare beroende på efterfrågat värmebehov.

Den gröna lysdioden visar utgångs reläs status

- grön lysdiod lyser = relä på
- grön lysdiod släckt = relä av

![](_page_33_Picture_13.jpeg)

### 10.3 Tillfällig manuell kontroll

Genom att trycka på reläboxens knapp åsidosätts det aktuella reläläget. Så snart reläboxen tar emot en signal från rumstermostaten återgår den till automatisk drift eftersom automatisk drift har högre prioritet än manuell kontroll.

![](_page_33_Picture_16.jpeg)

Om RF-kommunikationen försvinner i mer än en timme tänds en röd lysdiod på reläboxen som indikering på att inga RF meddelande har tagits emot under den senaste timmen.

Fabriksinställningen håller reläet permanent AV vid kommunikations fel. För att ändra fabriksinställningen se <u>11.2 Inställning av felsäkert läge, reläbox BDR91</u>. För att manuellt styra reläboxens utgång, se <u>10.3 Tillfällig manuell kontroll</u>.

När RF-kommunikationen återställs återgår reläboxen automatiskt till normal drift.

![](_page_33_Picture_20.jpeg)

![](_page_33_Picture_21.jpeg)

![](_page_33_Picture_22.jpeg)

![](_page_33_Picture_23.jpeg)

![](_page_33_Picture_24.jpeg)

34

## 11 Specialfunktioner för CM721

## 11.1 Serviceindikering

OBS: Denna funktion måste aktivera av din installatör.

Indikeringen "SERVICE" visas på displayen, med inställt intervall, som en påminnelse att genomföra rutinkontroller av värmesystemet.

Indikeringen "SERVICE" visas på displayen tills den återställs eller avaktiveras av din installatör. Rumstermostaten CM721 och värmesystemet fungera som vanligt under tiden.

### 11.2 Inställning av felsäkert läge, reläbox BDR91

Det felsäkra läget definierar statusen på utgångsreläet i reläboxen om RF kommunikationen bryts, till exempel när rumstermostatens batteri är urladdade. Fabriksinställningen är att reläna är permanent av vid kommunikationsbortfall. För att ändra fabriksinställningen:

- Gå till Installations inställningar enligt <u>12.1 Aktivering av parametrar i CM737</u>.
- Tryck på D knappen för att gå till kategori 2 Parametrar.
- Välj parameter 7: LC genom att trycka på 🕘 🕀 knappen.
- Välj felsäkert läge genom att trycka på <sup>≇</sup> eller <sup></sup> knapparna:
  - o 0 vid kommunikationsbortfall hålls utgångsreläet i läge AV.
  - 1 vid kommunikationsbortfall är utgångsrelät 20% PÅ och 80% AV.
- Tryck på den gröna OK knappen för att bekräfta ändringen.
- Fäst rätt etikett på reläboxen för att visa inställt felsäkert läge.

**OBS:** för frysskydd vid kommunikationsbortfall välj felsäkerhetsläge 1.

### 11.3 Automatisk ändring av sommar/vintertid

Rumstermostaten CM721 har en inbyggd funktion för automatisk ändring av sommar/vintertid. Sista söndagen i mars och oktober varje år justeras klockan framåt eller bakåt en timme för "sommartid".

### 11.4 Optimal Start

Optimal Start är en funktion som ser till att optimala temperaturförhållanden erhålls vid rätt tid.

Denna energispar funktion justerar värmesystemets starttid beroende på hur kallt det är. Till exempel under kalla dagar startar värmesystemet upp tidigare för att se till att det är varmt när du går upp (inställd önskad temperatur) och varma dagar startas värmesystemet upp senare för att spara energi.

**OBS**: När funktionen Optimal Start används ska den tid/temperatur som ställs in i rumstermostaten vara då det ska vara varmt och inte när värmesystemet ska startas.

![](_page_34_Picture_23.jpeg)

![](_page_34_Picture_24.jpeg)

## 12 Aktivering av installatörsparametrar

Installatörsläget används för att ändra systeminställningarna för specifika applikationer, för att använda de speciella funktionerna i rumstermostaten på ett annat sätt eller för att ändra fabriksinställda parametrar. Parametrar är indelade i grupper:

- Kategori 1 Manöverpanel inställningar/Rumstermostat inställningar
- Kategori 2 ECO-funktioner/Systeminställningar
- Kategori 3 Inställningar och visning av givarvärden endas CM737
- Kategori 4 Inställningar värmeställdonet endas CM737
- Kategori 5 Felhistorik endas CM737

## 12.1 Aktivering av parametrar i CM737

- 1. Tryck på OFF knappen.
- 2. Tryck och håll in knappen i och de två **PROGRAM** Och knapparna samtidigt.
- Rumstermostaten visar nu den första parametern i kategori 1, rumstermostat inställningar.
- Tryck på <sup>I</sup><sup>™</sup> eller <sup>™</sup> knappen för att ändra fabriksinställningen. Skärmen kommer att blinka för att visa förändring.
- 5. Tryck på den gröna (OK) knappen för att bekräfta förändring. Skärmen kommer att sluta blinka.
- Tryck på <sup>(2)</sup> ⊕ knappen för att gå till nästa parameter.
- 7. Tryck på **PROGRAM** (2) knappen för att gå till nästa parameter kategori.
- 8. För att lämna installatörsnivån, tryck på AUTO, MAN eller OFF.

![](_page_35_Figure_17.jpeg)

Bild 32

![](_page_35_Figure_19.jpeg)

Bild 33

![](_page_35_Picture_21.jpeg)

## 12.2 CM737 – Installatörsparametrar

| Parameter                                                           | Para-<br>meter nr. | Fabriks-<br>inställning | Alternativ      | va inställningar                                                                                                    |
|---------------------------------------------------------------------|--------------------|-------------------------|-----------------|----------------------------------------------------------------------------------------------------|
|                                                                     |                    |                         | Display         | Beskrivning                                                                                                    |
| AM-PM/24 timmars<br>visning                                         | 1: CL              | 24                      | 24/12           | 24 timmars eller AM/PM klockvisnings<br>format                                                                                              |
| Återställ tid/temp program<br>(Endast aktuell i<br>Auto läge)       | 2: rP              | 1                       | 1/0             | 0: när tid/temp har ändrats<br>1: tid/temp enligt fabriks-inställning.<br>Sätt till 1 för att återgå till fabriksinställning.               |
| Övre rums temp. gräns                                               | 6: uL              | 35                      | 21 till 35      | Övre rums temp. gräns                                                                                                    |
| Undre rums temp. Gräns<br>och frysskydds<br>temperatur              | 7: LL              | 5                       | 5 till 21       | Undre rums temp. Gräns och frysskydds temperatur                                                                                            |
| Rums temperatur<br>avvikelse                                        | 12: tO             | 0                       | -3 till +3      | Justerar den visade rumstemperaturen                                                                                                    |
| Proportional band bredd                                             | 13: Pb             | 1.5                     | 1.5 till<br>3.0 | Rumstermostatens proportionella band bredd                                                                                                  |
| Driftläge <sup>1)</sup>                                             | 14: rC             | 1                       | 1 eller 2       | 0: Rumstemperatur kompensering<br>1: Utomhus-temperaturkompensering<br>2: Utomhus-temperaturkompensering med<br>rumstemperatur kompensering |
| OTC värmekurva                                                      | 15: OC             | 10                      | 1 till 40       | Inställd OTC värmekurva                                                                                                    |
| Återställer kategori 1 & 2<br>parametrar till<br>fabriksinställning | 19: FS             | 1                       | 0/1             | 0: inställningar i kategori 1 & 2 har ändrats<br>Sätt till 1 för att återställa kategori 1 & 2 till<br>fabriksinställning.                  |

#### 12.2.1 CM737 – Kategori 1 parametrar: Manöverpanel inställningar

#### 12.2.2 CM737 – Kategori 2 parametrar: ECO-funktioner

| Parameter                                             | Para-<br>meter nr. | Fabriks-<br>inställning | Alternativa inställningar |                                                                                               |
|-------------------------------------------------------|--------------------|-------------------------|---------------------------|-----------------------------------------------------------------------------------------------|
|                                                       |                    |                         | Display                   | Beskrivning                                                                                   |
| Sommarvärme i driftläge<br>OTC                        | 1: SH              | 0                       | 0 till 40                 | Minsta temperatur för värmekrets tillopp                                                      |
|                                                       |                    |                         |                           | 0: funktionen ar inte aktiv                                                                   |
| ECO-funktion<br>Sommar-begränsning i<br>driftläge OTC | 2: SL              | 20                      | 10 till 30                | Vid denna utetemperatur stängs värmen av.<br>Funktionen ignoreras om Sommarvärme är           |
|                                                       |                    |                         |                           | satt till något annat än 0.                                                                   |
| ECO-funktion i driftäge<br>OTC                        | 3: Pd              | 10                      | 0 till 20                 | Temperaturdifferens mellan<br>utomhustemperatur och beräknad värme<br>framledningstemperatur. |
|                                                       |                    |                         |                           | Om skillnaden är mindre än värdet på 3:Pd,<br>kommer värmen att stängas av.                   |
|                                                       |                    |                         |                           | 0: funktionen är inte aktiv.                                                                  |

Cetetherm

| Parameter                                     | Para-<br>meter nr. | Fabriks-<br>inställning | Alternativa inställningar |                        |
|-----------------------------------------------|--------------------|-------------------------|---------------------------|------------------------|
|                                               |                    |                         | Display                   | Beskrivning            |
| Max temp värme tillopp <sup>2)</sup>          | 1: CH              | 90                      | 30 till 80                | Max temp värme tillopp |
| Tappvarmvatten<br>inställning <sup>2)</sup>   | 2: HS              | 55                      |                           | Ej applicerbar         |
| Framledningstemperatur                        | 3: St              | Aktuell temp.           | N/A                       | Visar funktion         |
| Retur vattentemperatur 3)                     | 4: rt              |                         | N/A                       | Ej applicerbar         |
| Tappvarmvatten (VVB) temperatur <sup>3)</sup> | 5: Ht              |                         | N/A                       | Ej applicerbar         |
| Utomhus temperatur 4)                         | 6: Ot              | Aktuell temp.           | N/A                       | Visar funktion         |
| Vattentryck 3)                                | 7: Pr              |                         | N/A                       | Ej applicerbar         |
| VVB beredning över<br>natten                  | 8: HO              | 1                       | 0/1                       | Ej applicerbar         |
| VVB beredning under<br>SEMESTER               | 9: HH              | 0                       | 0/1                       | Ej applicerbar         |
| Låg belastningsstyrning                       | 10: LD             | 1                       | 0/1                       | Ej applicerbar         |

### 12.2.3 CM737 – Kategori 3 parametrar: Inställning och visning av givarvärden

#### 12.2.4 CM737 – Kategori 4 parametrar: Inställningar värmeställdonet

![](_page_37_Picture_4.jpeg)

Ändringar i kategori 4 måste utföras av en auktoriserad servicetekniker.

| Parameter              | Para-<br>meter nr. | Fabriks-<br>inställning | Alternativa inställningar |                                                                                       |
|------------------------|--------------------|-------------------------|---------------------------|---------------------------------------------------------------------------------------|
|                        |                    |                         | Display                   | Beskrivning                                                                           |
| Proportional band      | P 1                | 0                       | 0–255                     | Proportional band för värme ställdon,1K                                               |
| Integreringsfaktor     | P 2                | 1                       | 0–255                     | Integreringsfaktor för värme ställdon, 0.1 / minut                                    |
| Gångtid värme ställdon | Ρ3                 | 15                      | 1–60                      | Gångtid för att öppna eller stänga ventilen<br>helt.<br>Värdet x 10= tiden i sekunder |

#### 12.2.5 CM737 – Kategori 5 Parametrar: Felhistorik

(nås via högerpilen under displayen)

| Parameter     | Para-<br>meter nr. | Fabriks-<br>inställning | Alternativa inställningar |                                    |
|---------------|--------------------|-------------------------|---------------------------|------------------------------------|
|               |                    |                         | Display                   | Beskrivning                        |
| Fel kods logg | FX                 | Fel kod                 | F1-F10                    | Felkod logg har 10 poster.         |
|               |                    |                         | + felkod                  | Se <u>13.1 Felkoder på CM737</u> . |

Larmloggen består av de 10st senaste loggningarna, med senaste värdet först. 01 skapas vid varje omstart.

0, 1, 0, 1, 0, 1, 0, 1, 0, 1 - Betyder att systemet har startats igång som det ska fem gånger.

<sup>1)</sup> Endast om inställningen är godkänd av värmecentralen. Standardinställningar och begränsningar ställs in av centralen.

<sup>2)</sup> Endast tillgänglig om den kan hanteras av värmecentralen.

<sup>3)</sup> Endast tillgänglig om en utomhusgivare är ansluten.

<sup>4)</sup> Kategori 4 & 5 parametrar är endast tillgängliga om de kan hanteras av värmecentralen. Detta beror på typ av styrutrustning som ansluts till CM737.

**OBS:** Kom ihåg att alltid trycka på den gröna OS-knappen för att bekräfta nya inställningar. För att lämna installatörsläget tryck på **AUTO** eller **MAN** knappen.

![](_page_37_Picture_17.jpeg)

#### 12.3 CM721 – Installatörsparametrar

| Parameter                                                           | Para-<br>meter nr. | Fabriks-<br>inställning | Alternativa inställningar |                                                                                                    |
|---------------------------------------------------------------------|--------------------|-------------------------|---------------------------|----------------------------------------------------------------------------------------------------|
|                                                                     |                    |                         | Display                   | Beskrivning                                                                                                    |
| AM-PM/24 timmars<br>visning                                         | 1: CL              | 12                      | 24/12                     | 24 timmars eller AM/PM klockvisnings<br>format                                                                     |
| Återställ tid/temp program<br>(Endast aktuell i                     | 2: rP              | 1                       | 1/0                       | 0: när tid/temp har ändrats<br>1: tid/temp enligt fabriks-inställning.                                             |
| Automatisk<br>sommar/vintertid växling                              | 3:tC               | 1                       | 1/0                       | Automatisk sommar/vintertid växling, inaktiv                                                                       |
| LCD bakgrundsbelysning                                              | 5:bL               | 1                       | 1/0                       | Bakgrundsbelysning aktiv/inaktiv                                                                                   |
| Övre rums temp. gräns                                               | 6: uL              | 35                      | 21 till 35                | Övre rums temp. gräns                                                                                              |
| Undre rums temp. Gräns<br>och frysskydds<br>temperatur              | 7: LL              | 5                       | 5 till 21                 | Undre rums temp. Gräns och frysskydds temperatur                                                                   |
| Optimering                                                          | 8:OP               | 0                       | 1/0                       | Optimering aktiv/inaktiv                                                                                           |
| Rumstemperatur<br>avvikelse                                         | 12: tO             | 0                       | -3 till +3                | Justerar den visade rumstemperaturen                                                                               |
| Proportional band bredd                                             | 13: Pb             | 1.5                     | 1.5 till<br>3.0           | Rumstermostatens proportionella band bredd                                                                         |
| Schemalagt underhålls<br>larm inaktiv (månad)                       | 19:SP              | 0                       | 0 till 48                 | 0 till 48 månads justerbar i 1 månads steg                                                                         |
| Återställer kategori 1 & 2<br>parametrar till<br>fabriksinställning | 20: FS             | 1                       | 0/1                       | 0: inställningar i kategori 1 har ändrats<br>Sätt till 1 för att återställa kategori 1 till<br>fabriksinställning. |

12.3.1 CM721 – Kategori 1: Rumstermostat inställningar

**OBS:** Kom ihåg att alltid trycka på den gröna OS-knappen för att bekräfta nya inställningar. För att lämna installatörsläget tryck på AUTO eller MAN knappen.

#### 12.3.2 CM721 – Kategori 2 – Systeminställningar

| Parameter                                | Para-<br>meter nr. | Fabriks-<br>inställning | Alternativa inställningar |                                                        |
|------------------------------------------|--------------------|-------------------------|---------------------------|--------------------------------------------------------|
|                                          |                    |                         | Display                   | Beskrivning                                            |
| Minimum ON tid                           | 1:Ot               | 1                       | 2 till 5                  | Välj mellan 2, 3, 4 eller 5 minuters minimum<br>ON tid |
| Cykeltid                                 | 2:Cr               | 6                       | 3,9 or<br>12              | Välj mellan 3, 9 eller 12 cph, (cykler per timme)      |
| Pump motion                              | 5:PE               | 0                       | 1                         | Pump motion aktiv                                      |
| System Synchronisation                   | 6:Sn               | 0                       | 1                         | Rumsenhet konfigurerad som<br>synkronisering           |
| Vid kommunikations<br>förlust, relä läge | 7:LC               | 0                       | 1                         | Relä 20% på / 80% av                                   |

**OBS:** Kom ihåg att alltid trycka på den gröna OK-knappen för att bekräfta nya inställningar. För att lämna installatörsläget tryck på AUTO eller MAN knappen.

![](_page_38_Picture_8.jpeg)

| Specifika til | lämpningar        | Inställningar |                | Vad ska ändras                                                                       |
|---------------|-------------------|---------------|----------------|--------------------------------------------------------------------------------------|
|               |                   | Cykler/Timme  | Minimum ON tid | <b>Obs:</b> alla parameter listade här<br>tillhör kategori 2,<br>systeminställningar |
| Värme         | Gaspanna (<30kW)  | 6             | 1              | Ingen ändring behövs                                                                 |
|               | Oljepanna         | 3             | 4              | Sätt 1:Ot parameter till 4<br>Sätt 2:Cr parameter till 3                             |
|               | Termiskt ställdon | 12            | 1              | Set 2:Cr parameter till 12                                                           |
|               | Zone Ventil       | 6             | 1              | Ingen ändring behövs                                                                 |

## 12.3.3 Användning av rumstermostat för specifika tillämpningar

![](_page_39_Picture_3.jpeg)

# 13 Felsökning av CM737

| Symptom                                                                                          | Tänkbar orsak                                                                                                    | Lösning                                                                                                    |
|--------------------------------------------------------------------------------------------------|----------------------------------------------------------------------------------------------------|----------------------------------------------------------------------------------------------------|
| En blinkande symbol<br>visas på skärmen inom 1 minut<br>efter att CM737 har blivit<br>strömsatt. | CM737 har matningsspänning<br>från värmecentralen, men ingen<br>information.                                                                                                    | CM737 är inte ansluten till rätt<br>plintar på reglercentrale.<br>Kontrollera att kablarna är<br>ansluten till reglercentralens<br>Open Therm plintar.                                                                    |
|                                                                                                  |                                                                                                    | Värmecentralen är inte rätt<br>konfigurerad. Kontakta din<br>installatör.                                                                                                    |
| En symbol visas                                                                                  | Kommunikationsfel beroende<br>på avbrott eller kortslutning i                                                                                                    | Konrollera att matningskabeln till värmecentralen är ansluten.                                                                                                    |
| skärmen.                                                                                         | kabeln mellan värmecentralen och CM737                                                                                                    | Kontrollera elinkopplingen.                                                                                                    |
|                                                                                                  |                                                                                                    | Kontakta din installatör.                                                                                                    |
| Skärmen visar ingenting.                                                                         | Efter installation av CM737 har<br>matningsspänningen inte<br>kopplats på och de<br>laddningsbara batterierna har<br>inte blivit laddade. Det tar max<br>1 timme innan de är fulladdade. | Kontrollera at matningskabeln<br>till värmecentralen är ansluten –<br>annars, kontakta din installatör.                                                                                                    |
|                                                                                                  | Matningsspänningen eller<br>kommunikationen mellan<br>CM737 och värmecentralen har<br>varit avbruten i mer än 8<br>timmar.                                                               | Kontrollera att matningskabeln<br>till värmecentralen är ansluten.<br>Efter att strömmen har kommit<br>tillbaka, är det möjligt att aktuell<br>tid och datum behöver ställas in<br>– annars, kontakta din<br>installatör. |
| En blinkande symbol<br>visas på skärmen efter ett att<br>CM737 har varit i drift en<br>period.   | Värmecentralen visar ett fel.                                                                                                    | Tryck på lekappen för att se<br>felkoden. Felkoden beror på<br>vilken typ av värmeapparat, se<br><u>13.1 Felkoder på CM737</u> .                                                                                          |
| En blinkande symbol<br>visas på skärmen och<br>rumstemperaturen är ersatt av<br>"—".             | Internt fel i temperatur-<br>mätningskretsen.                                                                                                    | Kontakta din installatör.                                                                                                    |

![](_page_40_Picture_3.jpeg)

## 13.1 Felkoder på CM737

Finns det ett aktuellt larm, visas en skiftnyckel **en s**i displayen. Tryck på Info knappen för att läsa av felkoden.

| Felkoder                              |                                                                                                    | Felkod               |
|---------------------------------------|----------------------------------------------------------------------------------------------------|----------------------|
| Inget fel                             |                                                                                                    | 0                    |
| Framledningsgivare eller dess kablage |                                                                                                    |                      |
| Utomhusgivaren eller dess kablage 2   |                                                                                                    |                      |
| Felaktig tempera                      | atur i kopplingsboxen                                                                                                    | 3                    |
| Sekundär pump                         | eller primär fjärrvärme                                                                                                    | 4                    |
| Ingen kommunil                        | cation (Open Therm) mellan rumspanel och kopplingsbox                                                                                                    | 7                    |
| Felkod 0:                             | Denna felkod visas endast vid avläsning av felhistorik unde<br>parameterinställningar kategori 5.<br>Ej vid tryck på Info-knappen.                                | r                    |
| Felkod 1:                             | Framledningsgivaren eller dess kablage                                                                                                    |                      |
| Orsak:<br>Åtgärd:                     | Uppmätt framledningstemperatur ligger under 0°C eller öve<br>Stänger av pumpen och går in i off-läge (frysskydd)                                                  | r 100ºC.             |
| Felkod 2:                             | Utomhusgivaren eller dess kablage. Detta felmeddelande k<br>inträffa efter att utomhusgivaren varit inom mätområdet -40<br>60°C.                                  | an endast<br>ºC till |
| Orsak:<br>Åtgärd:                     | Uppmätt utomhustemperatur ligger under -40°C eller över 6<br>Övergår till rumskompensering tills en giltig temperatur kun<br>upp igen.                            | 60°C.<br>nat mätas   |
| Felkod 3:                             | Felaktig temperatur i kopplingsboxen                                                                                                    |                      |
| Orsak:<br>Åtgärd:                     | Uppmätt temperatur i styrenheten ligger under 0°C eller öve<br>Stänger av pumpen och går in i off-läge (frysskydd)                                                | er 60ºC.             |
| Felkod 4:                             | Sekundär pump/primär fjärrvärme                                                                                                    |                      |
| Orsak:<br>Åtgärd:                     | Når ej inställd framlednings temperatur<br>Luft i pumpen, låg temp/avstängd primär fjärrvärme                                                                     |                      |
| Felkod 7:                             | Ingen kommunikation mellan rumspanel och kopplingsbox                                                                                                    |                      |
| Orsak:                                | Kopplingsboxen kommunicerar inte med rumspanelen (via OpenTherm) under 60 sekunder.                                                                               |                      |
| Åtgärd:                               | 10 sekunder efter händelsen antar kopplingsboxen att en or<br>termostat styr. Felet nollställs endast efter att strömmen bru<br>OT kommunikationen är återställd. | n/off<br>itits och   |

![](_page_41_Picture_4.jpeg)

# 14 Felsökning av CM721

| Symptom                                                                       | Tänkbar orsak                                                                                | Lösning                                                                                                    |
|-------------------------------------------------------------------------------|----------------------------------------------------------------------------------------------|----------------------------------------------------------------------------------------------------|
| Skärmen visar<br>ingenting.                                                   | Ingen matspänning till CM721.                                                                | Kontrollera att batterierna är monterade genom att ta bort batteriluckan.                                                                                     |
|                                                                               |                                                                                              | Kontrollera att batterierna är korrekt monterade.                                                                                                    |
|                                                                               |                                                                                              | Byt batterierna.                                                                                                    |
| Skärmen visar en<br>blinkande <b>*</b><br>symbol.                             | Batterierna är dåliga.                                                                       | Byt batteri.<br><b>OBS: CM</b> 721 behåller sina<br>programinstöllningar vid batteri hytet                                                                    |
|                                                                               |                                                                                              | nytt.                                                                                                    |
| Skärmen visar en                                                              | Ett fel har uppstått i                                                                       | Ta bort och sätt tillbaka batterierna.                                                                                                    |
| symbol.                                                                       | varmesystemet.                                                                               | Om symbolen försvinner<br>efter ett par minuter kontakta din<br>installatör.                                                                                  |
| Skärmen visar ordet<br>"SERVICE'                                              | Funktionen för planerat<br>underhållslarm är aktiverat. Det<br>är en rekommendation att ditt | Ring installatören och boka en<br>underhållsservice.                                                                                                    |
|                                                                               | värmesystem genomgår en<br>rutininspektion.                                                  | <b>OBS</b> : CM721 och värmesystemet fungera som vanlig.                                                                                                    |
| Reläboxens (BDR91)<br>röda lysdiod lyser<br>konstant eller blinkar.           | Reläboxen får inte RF signal från rumstermostaten.                                           | Placera rumstermostaten på ett annat<br>ställe se avsnitt <u>6 Installation av</u><br>rumstermostat CM721.                                                    |
|                                                                               | RF signalen är blockerad pga.                                                                | Byt batteri i rumstermostaten.                                                                                                    |
|                                                                               | rumstermostaten.                                                                             | OBS: Reläboxen kan styras manuellt                                                                                                    |
|                                                                               | dåligt.                                                                                      | vid ett kommunikationsbortfall. Tryck på<br>reläboxens knapp för att skifta reläets<br>läge. Grön lysdiod tänd = relä på                                      |
| Rumstermostaten<br>indikerar värmebehov                                       | Det är helt normalt.<br>Reläboxens cyklar reläet på och                                      | <b>E</b>                                                                                                    |
| med symbolen 👌 men                                                            | av i proportion till efterfrågan,                                                            | inställd temperatur med några grader.                                                                                                    |
| rälaboxen startar inte.                                                       | rumstermostaten.                                                                             | Reläboxen växlar reläet till på med<br>några sekunders fördröjning.                                                                                           |
|                                                                               | Symbolen <b>a</b> indikerar bara att behovet är större än 0%.                                |                                                                                                    |
| Reläboxen reagerar<br>inte på ändrade<br>inställningar på<br>rumstermostaten. | Rumstermostaten och räläboxen<br>är inte ihopkopplade.                                       | Tryck på reläboxen knapp i 15 sekunder<br>för att göra en reset av reläboxen.<br>Följ sedan instruktionerna i kapitel<br><u>7 Koppla/ koppla ihop CM721</u> . |
| Efter ihop parning är                                                         | Felaktig eller ofullständig                                                                  | Gör om binding procedure.                                                                                                    |
| reläboxen, tänd och                                                           | Felaktig placering av                                                                        | Gör om bindningsproceduren.                                                                                                    |
| den grona blinkar en<br>gång var 3 sekund.                                    | ihopkopplingsfasen.                                                                          | maii relabox och rumstermostat ca en meter ifrån varandra under tiden.                                                                                        |

![](_page_42_Picture_3.jpeg)

## 14.1 Diagnostiskt läge, CM721

Rumstermostaten CM721 har ett användarinställningsläge som ger information som är användbar för servicetekniker och ett medel för att kontrollera om pannan arbetar som den ska.

- Tryck på Off-knappen, tryck sen och håll inne 🗊 knappen i 5 sekunder.
- Rumstermostaten går till läge användarinställningar.
- Tryck sen ner både 🗊 och 🕘 🕀 knapparna samtidigt.
- Rumstermostaten håller rälät på i fem minuter, tryck på 👫 eller 💌 knapparna för att se:
  - Modell ID, datum kod (WW/YY) och checksumma.

![](_page_43_Picture_8.jpeg)

## 15 Differenstrycksregulator, DPC

![](_page_44_Picture_2.jpeg)

Justering av DPC måste måste utföras av en auktoriserad servicetekniker.

## 15.1 Inställning av differenstrycksregulator

Ställ in differenstrycksregulator till 25kPa differenstryck. Starta med regulatorn i stängt läge och öppna sen 5 ¾ varv. Använd en 4mm insexnyckel.

OBS: Utgå alltid från regulatorns min läge innan nya inställningar görs.

![](_page_44_Picture_7.jpeg)

![](_page_44_Figure_8.jpeg)

![](_page_44_Figure_9.jpeg)

Bild 35

Cetetherm

## 16 Pumpinställningar och pumpkapacitet

Micro STC och Micro STC2 är utrustad med en Grundfos Alpha2L pump.

## 16.1 Grundfos Alpha2L pumpinställningar

![](_page_45_Figure_4.jpeg)

Bild 36

| Inställning | Pumpkurva                                   | Funktion                                                                                                    |
|-------------|---------------------------------------------|----------------------------------------------------------------------------------------------------|
| PP1         | Lägsta kurva<br>för proportionellt<br>tryck | Pumpens driftspunkt kommer att röra sig längs den lägsta kurvan<br>för proportionellt tryck beroende på värmebehov. Lyfthöjden<br>(trycket) minskar vid avtagande värmebehov och ökar vid<br>tilltagande värmebehov.                                                        |
| PP2         | Högsta kurva för<br>proportionellt tryck    | Pumpens driftspunkt kommer att röra sig längs den högsta kurvan<br>för proportionellt tryck beroende på värmebehov. Lyfthöjden<br>(trycket) minskar vid avtagande värmebehov och ökar vid<br>tilltagande värmebehov.                                                        |
| CP1         | Lägsta kurva för<br>konstanttryck           | Pumpens driftspunkt kommer att röra sig längs den lägsta kurvan<br>för konstanttryck beroende på systemets värmebehov. Lyfthöjden<br>(trycket) är konstant oavsett värmebehov.                                                                                              |
| CP2         | Högsta kurva för<br>konstanttryck           | Pumpens driftspunkt kommer att röra sig längs den högsta kurvan<br>för konstanttryck beroende på systemets värmebehov. Lyfthöjden<br>(trycket) är konstant oavsett värmebehov.                                                                                              |
|             | Varvtal III                                 | ALPHA2 L arbetar med konstant varvtal och följaktligen längs en<br>konstantkurva. På varvtal III är pumpen inställd för att arbeta på<br>max.kurvan under alla driftförhållanden. Pumpen kan snabbavluftas<br>genom att pumpens varvtal sätts till III under en kort stund. |
| II          | Varvtal II                                  | ALPHA2 L arbetar med konstant varvtal och följaktligen längs en konstantkurva. Vid varvtal II är pumpen inställd för att arbeta på den mellersta kurvan under alla driftsförhållanden.                                                                                      |
| I           | Varvtal I                                   | ALPHA2 L arbetar med konstant varvtal och följaktligen längs en konstantkurva. Vid varvtal I är pumpen inställd för att arbeta på min.kurvan under alla driftsförhållanden.                                                                                                 |

![](_page_45_Picture_7.jpeg)

![](_page_46_Figure_1.jpeg)

## 16.2 Pump kurva

![](_page_46_Figure_3.jpeg)

![](_page_46_Picture_4.jpeg)

### Cetetherm Micro Installation, service och driftinstruktion

## 17 Elschema

## 17.1 Micro RTC

![](_page_47_Figure_3.jpeg)

Bild 38

![](_page_47_Picture_5.jpeg)

## 17.2 Micro STC and Micro STC2

![](_page_48_Figure_2.jpeg)

Bild 39

Cetetherm

## 18 Serviceinstruktioner

Gör alltid de allmäna serviceinstruktionena före de model specifika instruktionerna.

![](_page_49_Picture_3.jpeg)

För att undvika skållningsrisk, se till att ingen använder tappvarmvatten medans service utförs.

Grå markerade serviceåtgärder måste utföras av en auktoriserad servicetekniker.

**OBS:** Kontrollera att centralen är korrekt installerad.

#### Symptom Orsak Åtgärd Låg tilloppstemperatur från Kontrollera tilloppstemperatur från värmenätverket värmenätverket Temperaturen kan kontrolleras via energimätaren (min 65°C) eller genom att kontakta värme leverantören. Varmvatten-Handvredet på reglerventilen är Se 18.5.1 Justera handvredet på reglerventilen temperaturen är inte felinställt tillräckligt varm Filter, värmenätverk, igensatt Se 18.5.2 Kontrollera om filter värmenätverk är igensatt Varmvattenventilen fungerar inte Se 18.5.3 Kontrollera varmvattenventilens funktion Handvredet på reglerventilen är Se 18.5.1 Justera handvredet på reglerventilen felinställt Varmvattenventilen och/eller Kontrollera ventilen enligt 18.5.3 Kontrollera Varmvattenställdonet fungerar inte varmvattenventilens funktion temperaturen är för varm Om vattnet är för varmt när ställdonet är i läge 0, så är ställdonet eller växlaren skadad och ska bytas ut. Pendlande differenstryck Via leverantören, kontrollera tillgängligt differenstryck och tilloppstemperatur från Ojämn eller för låg värmenätverk. varmvattentemperatur Filter, värmenätverk, igensatt Se 18.5.2 Kontrollera om filter värmenätverk är igensatt

### 18.1 Allmän service instruktion

![](_page_49_Picture_10.jpeg)

| Symptom         | Orsak                                                | Åtgärd                                                                                                    |
|-----------------|------------------------------------------------------|----------------------------------------------------------------------------------------------------|
| Värmesystemets  | Filter, värmenätverk, igensatt                       | Se <u>18.5.2 Kontrollera om filter värmenätverk är</u><br>igensatt                                        |
| eller för låg   | Differenstrycksregulator felaktigt justerad (option) | Se <u>15 Differenstrycksregulator, DPC</u> .                                                              |
|                 | Stängda radiator eller golvvärme ventiler.           | Kontroller att alla radiator och golvvärme ventiler är fullt öppnade.                                     |
| Ingen värme     | Filter, värmenätverk, igensatt                       | Se <u>18.5.2 Kontrollera om filter värmenätverk är</u><br>igensatt                                        |
|                 | Differenstrycksregulator felaktigt justerad (option) | Se <u>15 Differenstrycksregulator, DPC</u>                                                                |
| Qiämn           | Pendlande differenstryck                             | Via leverantören, kontrollera tillgängligt<br>differenstryck och tilloppstemperatur från<br>värmenätverk. |
| värmetemperatur | Filter, värmenätverk, igensatt                       | Se <u>18.5.2 Kontrollera om filter värmenätverk är</u><br>igensatt                                        |
|                 | Differenstrycksregulator felaktigt justerad (option) | Se <u>15 Differenstrycksregulator, DPC</u>                                                                |

## 18.2 STC serviceinstruktioner

![](_page_50_Picture_3.jpeg)

Handmanövrering av värmeställdonet

Rumstermostaten måste vara strömlöst vid eventuell handmanövrering av ställdonet.

**OBS:** Görs handmanövrering med spänningssatt ställdon måste enheten startas om.

| Symptom        | Orsak                                                         | Åtgärd                                                                                                    |
|----------------|---------------------------------------------------------------|----------------------------------------------------------------------------------------------------|
| Värmesystemets | Reglerutrustningen behöver<br>justeras                        | Kontrollera och justera värmekurva<br>Se <u>12.2 CM737 – Installatörsparametrar</u> och<br>ändra vald värmekurva med parameter 15<br>kategori 1.<br>Vid behov kan inställd värmekurva finjusteras.<br>Öka/minska önskad rumstemperatur för att<br>parallellförskjuta värmekurvan.<br>Se också <u>9.1 Utomhuskompenseringens</u><br><u>kurvlutning</u> och <u>9.2 Parallellförskjutning av inställd</u> |
| eller för låg  | Värmeventilen och/eller ställdonet<br>fungerar inte           | Se <u>18.5.4 Kontrollera ställdonet och ventilens</u><br><u>funktion</u>                                                                                                    |
|                | Framledningsgivare eller<br>utetemperaturgivare fungerar inte | Kontrollera framledningsgivare samt<br>utetemperaturgivare (tillval)<br>Kontrollera att de är korrekt placerade och att de<br>fungerar. Detta kontrolleras via manöverpanelen<br>genom att klicka på Info-knappen. Kontrollera att<br>temperaturerna är rimliga.                                                                                                    |

![](_page_50_Picture_8.jpeg)

| Symptom            | Orsak                                         | Atgärd                                                                                                    |
|--------------------|-----------------------------------------------|----------------------------------------------------------------------------------------------------|
|                    | Cirkulationspumpen går inte                   | Kontrollera att strömmen är påslagen                                                                      |
|                    |                                               | Kontrollera cirkulationspumpen                                                                            |
|                    |                                               | Om pumpen inte startar efter ett stopp försök att                                                         |
|                    |                                               | starta den på den högsta inställningen.                                                                   |
|                    |                                               | Kontrollera inställda värmeparametrar i                                                                   |
|                    |                                               | manöverpanelen                                                                                            |
|                    |                                               | Kategori 2, parameter 2: 2:SL                                                                             |
|                    |                                               | sommarbegränsning.                                                                                        |
|                    |                                               | Om avläst utetemperatur ligger högre än inställt                                                          |
|                    |                                               | temperaturvärde ska pumpen ej vara i drift.                                                               |
|                    |                                               | Kategori 2, parameter 3: 3:Pd pumpdifferens.                                                              |
|                    |                                               | Om inställt värde på parametern är lägre än                                                               |
| Ingen värme        |                                               | differensen mellan vald framledningstemperatur                                                            |
|                    |                                               | och utetemperatur, är pumpen i drift. Är värdet                                                           |
|                    |                                               | högre är pumpen ej i drift.                                                                               |
|                    |                                               | Om värdet på parameter 3 sätts till 0, påverkas                                                           |
|                    |                                               | driften av pumpen inte av denna parameter.                                                                |
|                    | Framledningsgivare eller                      | Kontrollera framledningsgivare samt                                                                       |
|                    | utetemperaturgivare fungerar inte             | utetemperaturgivare (tillval)                                                                             |
|                    |                                               | Kontrollera att de ar korrekt placerade och att de                                                        |
|                    |                                               | fungerar. Detta kontrolleras via manoverpanelen                                                           |
|                    |                                               | genom att klicka pa Info-knappen. Kontrollera att                                                         |
|                    |                                               | temperaturerna ar rimiiga.                                                                                |
|                    | Funktionsbortfall av styrenheten för<br>värme | Se <u>18.5.5 Kör pumpen manuellt</u>                                                                      |
|                    | Pumpen är ställd med för hög                  | Minska pumpkapaciten                                                                                      |
|                    | pumpkapacitet                                 | Minska pumpkapaciteten genom att välja en lägre                                                           |
|                    |                                               | inställning på pumpen vid behov.                                                                          |
|                    |                                               | Låg pumpkapaciteten ar det mest ekonomiska                                                                |
|                    | Luft i pumpen                                 | Avlufta pumpen                                                                                            |
|                    |                                               | Pumpen är självavluftande.                                                                                |
|                    |                                               | Kvarvarande luftrester i pumpen kan orsaka oljud.                                                         |
| Störande ljud från |                                               | Detta upphor efter nagra minuters drift.                                                                  |
| pumpen eller i     |                                               | Pumpen kan snabbavluttas genom att den stalls in                                                          |
| radiatorsystemet   |                                               | på varvtar in under en kon stund, beroende på                                                             |
|                    |                                               | systemets stonek och uttornining. När pumpen här<br>syluftats, det vill säga pär oljudet har upphört, ska |
|                    |                                               | numpen ställas in enligt rekommendationerna                                                               |
|                    |                                               |                                                                                                    |
|                    | Pumpen skadad, motor eller<br>pumpdel         | Se <u>18.5.6 Byt hela eller delar av pumpen.</u>                                                          |
|                    | Diffrensrycksregulatorn är för högt           | Se <u>15 Differenstrycksregulator, DPC</u>                                                                |
|                    | inställd                                      |                                                                                                    |
|                    | Framledningsgivare eller                      | Kontrollera framledningsgivare samt                                                                       |
|                    | utetemperaturgivare fungerar inte             | utetemperaturgivare (tillval)                                                                             |
| Ojämn              |                                               | Kontrollera att de ar korrekt placerade och att de                                                        |
| värmetemperatur    |                                               | iungerar. Detta kontrolleras via manoverpanelen                                                           |
|                    |                                               | genom all kiloka pa inio-kilappen. Kontrollera all<br>temperaturerna är rimliga                           |
|                    |                                               |                                                                                                    |

![](_page_51_Picture_2.jpeg)

| Symptom                                | Orsak                                               | Åtgärd                                                                                                    |
|----------------------------------------|-----------------------------------------------------|----------------------------------------------------------------------------------------------------|
| Värmesystemets                         | Reglerutrustningen behöver<br>justeras              | Kontrollera och justera värmeprogrammet i<br>rumstermostaten<br>Se <u>8.6 Modifiering av värmeprogrammet i</u><br><u>rumstermostaten CM721</u>                     |
| temperatur är för hög<br>eller för låg |                                                     | Kontrollera att relät är på<br>Se <u>10.3 Tillfällig manuell kontroll</u>                                                                                          |
|                                        | Värmeventilen och/eller ställdonet<br>fungerar inte | Se <u>18.5.4 Kontrollera ställdonet och ventilens</u><br><u>funktion</u>                                                                                           |
|                                        | Funktionbortfall av styrenheten för<br>värme.       | Kontrollera batteriet i rumstermostaten<br>När batterierna börjar bli dåliga, blinker en<br>batterisymbol på skärmen,<br>se <u>6.5.1 Installation av batteri</u> . |
| Ingen värme                            |                                                     | Se <u>14 Felsökning av CM721</u>                                                                                                    |
|                                        | RF kommunikations problem                           | Tillfälling manuel driftVid kommunikationsproblem mellanrumstermostaten och reläbox, kan systemetstryras manuellt.10.3 Tillfällig manuell kontroll.                |

#### 18.3 RTC serviceinstruktioner

## 18.4 HTC serviceinstruktioner

| Symptom                                                  | Orsak                                                | Åtgärd                                                                   |
|----------------------------------------------------------|------------------------------------------------------|--------------------------------------------------------------------------|
| Ojämn eller för låg<br>varmvatten-<br>temperatur         | Differenstrycksregulator felaktigt justerad (option) | Se <u>15 Differenstrycksregulator, DPC</u>                               |
| Värmesystemets<br>temperatur är för hög<br>eller för låg | Värmeventilen och/eller<br>ställdonet fungerar inte. | Se <u>18.5.4 Kontrollera ställdonet och ventilens</u><br><u>funktion</u> |

## 18.5 Serviceinstruktioner för en auktoriserad servicetekniker

### 18.5.1 Justera handvredet på reglerventilen

![](_page_52_Picture_7.jpeg)

Denna serviceåtgärd måste utföras av en auktoriserad servicetekniker.

Reglera varmvattentemperaturen genom att vrida reglerventilen moturs för varmare och medurs för kallare. Vrid handvredet till önskad temperatur (ca 50°C). Stabiliseringstiden för varmvattentemperaturen är cirka 20sek.

![](_page_52_Picture_10.jpeg)

## 18.5.2 Kontrollera om filter värmenätverk är igensatt

![](_page_53_Picture_2.jpeg)

Denna serviceåtgärd måste utföras av en auktoriserad servicetekniker.

![](_page_53_Picture_4.jpeg)

Innan reparation och underhåll ska alla avstängningsventilerna stängas och systemet tappas ur med hjälp av avtappningsventilerna.

Efter utfört arbete; öppna först **värmenätverk tillopp** och därefter **retur**, detta för att undvika att föroreningar kommer in i systemet. Öppna avstängningsventilerna långsamt för att undvika tryckstötar. Gör på samma sätt på värmesidan öppna först **värme tillopp** och därefter **retur**.

Lossa hållaren för filtret och plocka ur filterinsatsen. Rengör filtret med vatten och återmontera filterinsatsen. Filterkorgen ska dras med ett moment på 10-20 Nm vid återmontering

![](_page_53_Picture_8.jpeg)

Bild 40

#### 18.5.3 Kontrollera varmvattenventilens funktion

Denna serviceåtgärd måste utföras av en auktoriserad servicetekniker.

Stäng avstängningsventilerna för värmenätverk tillopp och retur samt kallvatten och varmvatten.

Lossa ställdonet från ventilen.

Tryck försiktigt med ett verktyg på ventilens styrtapp och kontrollera ventilens slag och återfjädring.

OBS! Ventilen kan vara mycket varm.

![](_page_53_Picture_16.jpeg)

![](_page_53_Picture_17.jpeg)

Bild 42 Kontroller att varmt vatten går genom ventilen. Känn försiktigt på ett rör efter ventilen.

![](_page_53_Picture_19.jpeg)

#### 18.5.4 Kontrollera ställdonet och ventilens funktion

![](_page_54_Picture_2.jpeg)

Denna serviceåtgärd måste utföras av en auktoriserad servicetekniker.

Ställdonets funktion kan testas genom att först göra rumstermostaten strömlös, sen spänningssätta den igen. När rumstermostaten spänningssätts görs en automatisk kontroll av ställdon och pump.

Kontrollera flödet via energismätaren under provkörningen av ventilen.

Saknas energimätare - lossa värmeställdonet från ventilen. Tryck försiktigt med ett verktyg på ventilens styrtapp och kontrollera ventilens slag och återfjädring. **OBS! Ventilen kan vara mycket varm.** 

![](_page_54_Figure_7.jpeg)

![](_page_54_Figure_8.jpeg)

#### 18.5.5 Kör pumpen manuellt

![](_page_54_Picture_10.jpeg)

Denna serviceåtgärd måste utföras av en auktoriserad servicetekniker.

Om pumpen och ställdonet behöver köras manuellt kan det göras genom att strömmen till centralen bryts.

- Dra ut kontakten till pumpen.
- Koppla in en ersättningssladd (tillval) för direkt strömmatning till pumpen.
- Öppna sen manuellt ventilen för värme via ratten på ställdonet.
  Öppna ventilen tillräckligt mycket för att tillgodose fastighetens värmebehov.

OBS: Detta är en tillfällig lösning tills problemet med rumstermostaten är löst.

#### 18.5.6 Byt hela eller delar av pumpen

![](_page_54_Picture_18.jpeg)

Om drivsidan på pumpen behöver bytas kan den demonteras utan att plocka bort hela pumpen. Se kapitel <u>19.5 Byte av pump.</u>

![](_page_54_Picture_20.jpeg)

#### Underhåll och reparation 19

Vid reparation kontakta din servicepartner.

## 19.1 Byt varmvattenställdonet och växlaren

![](_page_55_Picture_4.jpeg)

Denna serviceåtgärd måste utföras av en auktoriserad servicetekniker.

Innan reparation och underhåll ska alla avstängningsventilerna stängas och systemet tappas ur med hjälp av avtappningsventilerna.

Efter utfört arbete; öppna först värmenätverk tillopp och därefter retur, detta för att undvika att föroreningar kommer in i systemet. Öppna avstängningsventilerna långsamt för att undvika tryckstötar. Gör på samma sätt på värmesidan öppna först värme tillopp och därefter retur.

- Lossa de fyra muttrarana på värmeväxlarna.
- Ta loss ställdonet från ventilen.
- Montera en ny värmeväxlare och ställdon.

![](_page_55_Picture_11.jpeg)

### 19.2 Byte av ventil för varmvatten

Denna serviceåtgärd måste utföras av en auktoriserad servicetekniker.

![](_page_55_Picture_14.jpeg)

Innan reparation och underhåll ska alla avstängningsventilerna stängas och systemet tappas ur med hjälp av avtappningsventilerna.

Efter utfört arbete; öppna först värmenätverk tillopp och därefter retur, detta för att undvika att föroreningar kommer in i systemet. Öppna avstängningsventilerna långsamt för att undvika tryckstötar. Gör på samma sätt på värmesidan öppna först värme tillopp och därefter retur.

- Skruva loss ställdonet från ventilen.
- Lossa ventilen med en fast nyckel. Notera pilens riktning på ventilen.
- Montera en ny varmvattenventil, var noga med pilens riktning.
- Skruva tillbaka varmvatten ställdonet.

![](_page_55_Picture_21.jpeg)

![](_page_55_Picture_22.jpeg)

![](_page_55_Picture_23.jpeg)

### 19.3 Byte av ställdon för värmekrets

![](_page_56_Picture_2.jpeg)

Denna serviceåtgärd måste utföras av en auktoriserad servicetekniker.

- Gör värmecentralen spänningslös.
- Skruva loss ställdonet från ventilen.
- Koppla ur kontakten från ställdonet styrenheten genom att lossa snabbkontakten
- Klipp upp alla buntband som håller fast kabeln till ställdonet.
- Ersätt ställdon, kabel och buntband vid återmontering.

![](_page_56_Picture_9.jpeg)

### 19.4 Byte av ventil för värmekrets

![](_page_56_Picture_11.jpeg)

Denna serviceåtgärd måste utföras av en auktoriserad servicetekniker.

![](_page_56_Picture_13.jpeg)

Innan reparation och underhåll ska alla avstängningsventilerna stängas och systemet tappas ur med hjälp av avtappningsventilerna.

Efter utfört arbete; öppna först **värmenätverk tillopp** och därefter **retur**, detta för att undvika att föroreningar kommer in i systemet. Öppna avstängningsventilerna långsamt för att undvika tryckstötar. Gör på samma sätt på värmesidan öppna först **värme tillopp** och därefter **retur**.

- Skruva loss ställdonet från ventilen.
- Lossa ventilen med en fast nyckel. Notera pilens riktning på ventilen.
- Montera en ny ventil, var noga med pilens riktning.
- Skruva tillbaka ställdonet.

![](_page_56_Picture_20.jpeg)

Bild 47

![](_page_56_Picture_22.jpeg)

## 19.5 Byte av pump

![](_page_57_Picture_2.jpeg)

Denna serviceåtgärd måste utföras av en auktoriserad servicetekniker.

![](_page_57_Picture_4.jpeg)

Innan reparation och underhåll ska alla avstängningsventilerna stängas och systemet tappas ur med hjälp av avtappningsventilerna.

Efter utfört arbete; öppna först **värmenätverk tillopp** och därefter **retur**, detta för att undvika att föroreningar kommer in i systemet. Öppna avstängningsventilerna långsamt för att undvika tryckstötar. Gör på samma sätt på värmesidan öppna först **värme tillopp** och därefter **retur**.

Byt ut hela pumpen alternativt bara drivsidan.

- Gör värmecentralen spänningslös.
- Vid komplett pump byte; lossa muttrana med en fastnyckel ta bort den gamla pumpen.
- Skruva dit en ny pump.
- Om endast drivsidan ska bytas ut; lossa skruvarna till motordelen med en insexnyckel, monterna dit en ny motor.
- Återanslut spänningskabeln och öppna avstängningsventilerna.
- Kontrollera noggrant att alla kopplingar är täta.

![](_page_57_Picture_14.jpeg)

#### 19.6 Byte av framledningsgivare

![](_page_57_Picture_16.jpeg)

Denna serviceåtgärd måste utföras av en auktoriserad servicetekniker.

- Gör värmecentralen spänningslös.
- Koppla loss snabbkontakten och ersätt befintlig givare med en ny.

![](_page_57_Picture_20.jpeg)

#### 19.7 Byte av utegivare

![](_page_57_Picture_22.jpeg)

Denna serviceåtgärd måste utföras av en auktoriserad servicetekniker.

- Gör värmecentralen spänningslös.
- Lossa locket på utegivaren, genom att vrida det moturs.
- Skruva loss kablarna.
- Lossa dragavlastningen.
- Montera ny utegivare.

![](_page_57_Picture_29.jpeg)

![](_page_57_Picture_30.jpeg)

![](_page_57_Picture_31.jpeg)

#### 19.8 Byt ut differenstrycksregulatorn

![](_page_58_Picture_2.jpeg)

Denna serviceåtgärd måste utföras av en auktoriserad servicetekniker.

![](_page_58_Picture_4.jpeg)

Innan reparation och underhåll ska alla avstängningsventilerna stängas och systemet tappas ur med hjälp av avtappningsventilerna.

Efter utfört arbete; öppna först **värmenätverk tillopp** och därefter **retur**, detta för att undvika att föroreningar kommer in i systemet. Öppna avstängningsventilerna långsamt för att undvika tryckstötar. Gör på samma sätt på värmesidan öppna först **värme tillopp** och därefter **retur**.

• Använd en fast nyckel för att lossa differenstrycksregulatorn.

**OBS:** notera P/T pluggens placering.

 Montera en ny differenstrycksregulator, var speciellt noggram men P/T pluggens placering.

![](_page_58_Picture_10.jpeg)

Bild 51

#### 19.9 Byt ut flödesvakten

![](_page_58_Picture_13.jpeg)

Denna serviceåtgärd måste utföras av en auktoriserad servicetekniker.

![](_page_58_Picture_15.jpeg)

Innan reparation och underhåll ska alla avstängningsventilerna stängas och systemet tappas ur med hjälp av avtappningsventilerna.

Efter utfört arbete; öppna först **värmenätverk tillopp** och därefter **retur**, detta för att undvika att föroreningar kommer in i systemet. Öppna avstängningsventilerna långsamt för att undvika tryckstötar. Gör på samma sätt på värmesidan öppna först **värme tillopp** och därefter **retur**.

- Gör värmecentralen spänningslös.
- Koppla ur strömkabeln till flödevakten.
- Lossa muttern som håller flödesvaken.
- Montera försiktigt en ny flödesvakt.

**OBS**: Håll flödesvakten i position medan muttern dras för hand. Flödesvakten går sönder om den snurrar runt med muttern.

 Återanslut strömkablarna till värmecentralen och flödesvakten.

![](_page_58_Picture_24.jpeg)

Bild 52

![](_page_58_Picture_26.jpeg)

## 20 Driftdata och prestanda

## 20.1 Driftsdata

|                                                                                                    | Primär                 |             | Värme            | Varmvatten                |  |  |  |  |
|----------------------------------------------------------------------------------------------------|------------------------|-------------|------------------|---------------------------|--|--|--|--|
|                                                                                                    |                        | 1)          | krets            | krets                     |  |  |  |  |
| Designtryck PS, MI                                                                                                    | Pa 1,0 (1,6)           | 1)          | 1,0              | 1,0                       |  |  |  |  |
| Designtemperatur                                                                                                    | <b>IS, °C</b> 100 (120 | <b>)</b> '' | 100              | 100                       |  |  |  |  |
| Oppningstryck 0,9<br>säkerhetsventil. MPa                                                                                                    |                        |             |                  |                           |  |  |  |  |
| Volym värmeväxlar                                                                                                    | r <b>e, l</b> 0,34     |             |                  | 0,36 (0,38) <sup>2)</sup> |  |  |  |  |
| <sup>1)</sup> AquaMicro                                                                                                    |                        |             |                  |                           |  |  |  |  |
| <sup>2)</sup> Micro HTC                                                                                                    |                        |             |                  |                           |  |  |  |  |
| 20.1.1 AquaMicro                                                                                                    |                        |             |                  |                           |  |  |  |  |
| Prestanda vid tillgän                                                                                                    | gligt differenstryck 5 | 0–600 kPa   |                  |                           |  |  |  |  |
| Dimensionerande                                                                                                    | Kapacitet              | Primär      | Aktuell          | Sekundär                  |  |  |  |  |
| design                                                                                                    | (kŴ)                   | flöde       | retur temperatur | flöde                     |  |  |  |  |
| temperatur (°C)                                                                                                    |                        | (I/s)       | (°C)             | (I/s)                     |  |  |  |  |
| Varmvatten                                                                                                    |                        |             |                  |                           |  |  |  |  |
| 80-25/10-55                                                                                                    | 79                     | 0,34        | 25               | 0,42                      |  |  |  |  |
| 70–25/10–58                                                                                                    | 36                     | 0,19        | 25               | 0,18                      |  |  |  |  |
| 65–25/10–50                                                                                                    | 55                     | 0,33        | 25               | 0,33                      |  |  |  |  |
| 20.1.2 Micro DPC, Micro RTC, Micro HTC, Micro STC, Micro STC2Prestanda vid tillgängligt differenstryck 50–400 kPaDimensionerandeKapacitetPrimärAktuellSekundärdesign(kW)flöderetur temperaturflödetemperatur (°C)(l(s)(°C)(l(s) |                        |             |                  |                           |  |  |  |  |
| Varmvatten                                                                                                    |                        |             | 0700             |                           |  |  |  |  |
|                                                                                                    | $\frac{10}{70}$ (cc)   |             |                  | 0.40.00.05)               |  |  |  |  |
| 80-25/10-55                                                                                                    | 79 (00)                | 0,34 (0,29) | 25               | 0,42 (0,35)               |  |  |  |  |
| 70-25/10-56                                                                                                    | 30 (29)                | 0,19 (0,15) | 25               | 0,10(0,14)                |  |  |  |  |
| 65-25/10-50                                                                                                    | 55 (46)                | 0,33 (0,28) | 25               | 0,33 (0,28)               |  |  |  |  |
| Värme krets 1<br>Micro DPC. Micro RTC (Micro HTC)                                                                                                    |                        |             |                  |                           |  |  |  |  |
| 80–50 (80–60)                                                                                                    | 10                     | 0,08 (0,12) | 50 (60)          | 0,08 (0,12)               |  |  |  |  |
| Värmekrets 1<br>Micro STC, Micro STC2                                                                                                    |                        |             |                  |                           |  |  |  |  |
| 80-50/50-70                                                                                                    | 10                     | 0,08        | 50               | 0,12                      |  |  |  |  |
| 80-60/60-70                                                                                                    | 7                      | 0,08        | 60               | 0,16                      |  |  |  |  |
| 80-45/45-60                                                                                                    | 12                     | 0,08        | 45               | 0,19                      |  |  |  |  |
| 80-30/30-35                                                                                                    | 7                      | 0,03        | 30               | 0,33                      |  |  |  |  |
| Värme krets 2<br>Micro STC2                                                                                                    |                        |             |                  |                           |  |  |  |  |
| 80_50                                                                                                    | 10                     | 0.00        | =0               | 0.00                      |  |  |  |  |

## 20.2 Tekniskdata

| Huvud<br>•       | <b>mått</b><br>Med kåpa | Se <u>20.3 Måttskiss</u><br>430x160x775 (mm, WxDxH)                           |
|------------------|-------------------------|-------------------------------------------------------------------------------|
| •                | Utan kåpa               | 400x120x630 (mm, WxDxH)                                                       |
| Vikt<br>Elektri  | sk anslutning           | 12-15kg, kåpa 2kg                                                             |
| •                | Micro STC & Micro STC2  | 230 V, 1-fas, 50 W                                                            |
| •                | Micro RTC               | 230 V, 1-fas, 25 W                                                            |
| •                | Micro HTC               | 230 V, single fas, 2 W                                                        |
| Transp<br>Ljudni | port<br>vå              | Total vikt 19–22 kg, 0.08 m³<br><70dB (A) 1.6 m från golvet, 1 m från enheten |

![](_page_60_Picture_3.jpeg)

## Cetetherm Micro Installation, service och driftinstruktion

## 20.3 Måttskiss

![](_page_61_Figure_2.jpeg)

![](_page_61_Figure_3.jpeg)

![](_page_61_Figure_4.jpeg)

![](_page_61_Picture_5.jpeg)

![](_page_61_Picture_6.jpeg)

![](_page_61_Picture_7.jpeg)

Bild 53

![](_page_61_Picture_9.jpeg)

## 21 Tillval

Monteringsanvisningarna för tillvalen är beskrivna med avseende på montering i samband med installation av värmecentralen. Om tillvalen ska monteras på en befintlig installation, ska värmecentralen göras spänningslös samt stängas av och göras trycklös. Tillvalen ska monteras av en behörig tekniker.

## 21.1 Skyddstermostat

Ansluts enheten mot ett system som är känsligt för höga temperaturer eller ett lågtemperaturssystem t ex golvvärmesystem ska en skyddstermostat vara monterad och aktiverad före igångkörning. Om värmecentralen inte förses med denna termostat kan golvvärmesystemet samt golvkonstruktioner skadas på grund av hög temperatur.

- 1. Gör centralen spänningslös, ta bort spänningskabeln till cirkulationspumpen.
- 2. Montera den kapslade elboxen för termostaten. Anslut den nya spänningskabeln från elboxen till cirkulationspumpen.
- 3. Anslut den gamla spänningskabeln till cirkulationspumpen mot den kapslade elboxen, i avsedd anslutning.
- 4. Montera termostatenheten på värme framledning.
- 5. Ställ in önskad maxtemperatur för termostaten.
- 6. Fäst elkablar med buntband. Det är viktigt att inte montera kablar på värmerör och skarpa kanter.

### 21.1.1 Parametrar och rekommenderade inställningsvärden för golvvärme

Inställning av värmeregleringen ska anpassas för golvvärmesystem. För instruktioner angående anpassning av installatörsparametrar se <u>kapitel 12</u>.

| Parameter                      | Para-<br>meter nr. | Fabriks-<br>inställning | Alternativa inställningar |                                                                                                    |
|--------------------------------|--------------------|-------------------------|---------------------------|----------------------------------------------------------------------------------------------------|
|                                |                    |                         | Display                   | Beskrivning                                                                                                    |
| OTC värmekurva                 | 15: OC             | 10                      | 1 till 40                 | Inställd OTC värmekurva                                                                                                    |
| ECO-funktion i driftäge<br>OTC | 3: Pd              | 10                      | 0 till 20                 | Temperaturdifferens mellan<br>utomhustemperatur och beräknad värme<br>framledningstemperatur.<br>Om skillnaden är mindre än värdet på 3:Pd,<br>kommer värmen att stängas av.<br>0: funktionen är inte aktiv. |
| Max temp värme tillopp         | 1: CH              | 90                      | 30 till 80                | Max temp värme tillopp                                                                                                    |

## 21.2 Anslutningsskena

För att spara tid och effektivisera installationen, erbjuder Cetetherm en anslutningsskena med avstängningsventiler. Anslutningsskenan finns i tre olika modeller, med fem, sex eller sju avstängningsventiler.

![](_page_62_Picture_16.jpeg)

![](_page_62_Picture_17.jpeg)

![](_page_62_Picture_18.jpeg)

Bild 54

- Montera anslutningsskenan till anslutningspunkten. Dra med 45 Nm.
- Montera och anslut värmecentralen till anslutningsskenan. Dra med 45 Nm.

![](_page_62_Picture_22.jpeg)

Cetetherm AB Fridhemsvägen 15 372 38 Ronneby – Sweden www.cetetherm.com

![](_page_64_Picture_1.jpeg)